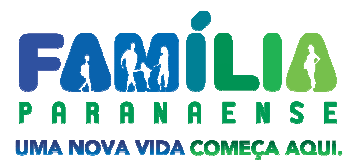

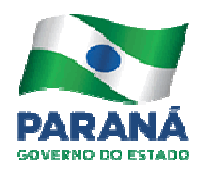

# SISTEMA DE ACOMPANHAMENTO DAS FAMÍLIAS MANUAL DE INSTRUÇÕES

# PROGRAMA FAMÍLIA PARANAENSE Primeira Versão

CURITIBA AGOSTO/2015

#### GOVERNO DO PARANÁ CARLOS ALBERTO RICHA - Governador

#### SECRETARIA DE ESTADO DO TRABALHO E DESENVOLVIMENTO SOCIAL

Fernanda Bernardi Vieira Richa - Secretária

#### EQUIPE TÉCNICA

UNIDADE TÉCNICA DO PROGRAMA FAMÍLIA PARANAENSE Letícia Regina Hillen dos Reis – *Coordenadora Geral* Alzenir de Fatima Brudeck Sizanoski Santos, Ana Lucia Pereira Marum, Fernanda Marie Yonamini, Luciana Mara Finger, Paula Cristina Calsavara Cunha, Norma Consuelo dos Santos, Michele Cristina Ribeiro

ASSESSORIA TÉCNICA DE GESTÃO DA INFORMAÇÕES Magali do Rocio Montalto Breda – *Coordenadora* Louise Ronconi de Nazareno, Denis Cardoso da Silva, Palmiro Chaves de Souza Junior, Vitor Hugo Casaril

|                        |      | /     |                   |
|------------------------|------|-------|-------------------|
| <u></u>                |      |       |                   |
| _                      | пл / |       |                   |
| _                      |      |       |                   |
| $\mathbf{u}\mathbf{u}$ |      | ~ ` ` | $\mathbf{\nabla}$ |
|                        |      |       | _                 |

| 1. OB  | TENÇÃO DE SENHAS                                   | 1   |
|--------|----------------------------------------------------|-----|
| 2. AC  | ESSO AO SISTEMA                                    | 3   |
| 3. VIS | UALIZAÇÃO DAS FAMÍLIAS                             | 8   |
| 3.1A   | QUADRO RESUMO: CADASTRO ÚNICO                      | 8   |
| 3.1B   | QUADRO RESUMO: FAMÍLIA PARANAENSE                  | 9   |
| 3.2    | BUSCA DE FAMÍLIAS                                  | 9   |
| 3.3.   | DADOS DA LISTA DE FAMILIAS                         | 11  |
| 3.3.1  | FILTRAR DADOS NA LISTA DE FAMILIAS                 | 11  |
| 4. SE  | LEÇÃO E INCLUSÃO                                   | .14 |
| 4.1    | PÁGINA INICIAL DA FAMÍLIA                          | 14  |
| 4.1.1  | DADOS DA FAMÍLIA                                   | 15  |
| 4.1.2  | CADASTRO NÃO ESTÁ VÁLIDO NO ÇADÚNICO               | 15  |
| 4.2    | IDENTIFICAÇÃO DAS FAMÍLIA ELEGÍVEIS                | 16  |
| 4.3    | SELEÇÃO DAS FAMILIAS ELEGIVEIS                     | 17  |
| 4.4    | SELEÇÃO DA FAMILIA PELA MODALIDADE AFAI            | 18  |
| 4.4.1  | PLANO DE TRABALHO AFAI                             | 20  |
| 4.5    | SELEÇÃO DA FAMILIA PELA REQUALIFICAÇÃO URBANA      | 21  |
| 5. INC | LUSÃO DA FAMÍLIA                                   | .22 |
| 5.1    | TERMOS PARA ASSINATURA DA FAMÍLIA                  | 22  |
| 5.2    | INCLUSÃO DA FAMÍLIA PARA O ACOMPANHAMENTO FAMILIAR | 23  |
| 6. DIA | AGNÓSTICO FAMILIAR                                 | .25 |
| 6.1    | ÍNDICE DE VULNERABILIDADE DA FAMÍLIA               | 25  |
| 6.2    | ASPECTOS PARA INVESTIGAÇÃO                         | 26  |
| 6.2.1  | QUANDO USAR A OPÇÃO NÃO SE APLICA                  | 27  |
| 6.2.2  | CAMPO DE REGISTRO DE INFORMAÇÕES                   | 28  |
| 6.3    | FINALIZAR OS ASPECTOS PARA INVESTIGAÇÃO            | 28  |
| 6.3.1  | RELATORIO DOS ASPECTOS PARA INVESTIGAÇÃO           | 29  |
| 6.4    | RELATORIO DO DIAGNOSTICO                           | 30  |
| 7. PL  | ANEJAMENTO DE AÇÕES                                | .31 |
| 7.1    | PLANEJAMENTO DE AÇÕES INTERSETORIAIS               | 31  |
| 7.1.1  | QUADRO DO PLANO DE AÇÕES                           | 33  |
| 7.1.2  | SOLICITAR PARECER                                  | 34  |
| 7.1.3  | EXCLUIR AÇAO PRE-PLANEJADA                         | 37  |
| 7.1.4  | ALTERAR SITUAÇAO DA AÇAO                           | 38  |
| 7.1.5  | FORMULARIO DE ENCAMINHAMENTO                       | 40  |
| 7.2    | COMPROMISSOS DA FAMILIA                            | 41  |
| 7.2.1  | HISTORICO DO COMPROMISSO DA FAMILIA                | 42  |
| 7.3    | RELATURIO DO PLANO                                 | 43  |
| 7.4    | CONSISTENCIA DO PLANO                              | 43  |
| 8. RE  | LATÓRIO DE TODAS AS FAMÍLIAS                       | .45 |
| 9. TR  | ANSFERÊNCIA E DESLIGAMENTO DAS FAMÍLIAS INCLUÍDAS  | .46 |
| 9.1    | TRANSFERÊNCIA DE FAMÍLIAS                          | 46  |
| 9.2 DI | ESLIGAMENTO DE FAMÍLIAS                            | 48  |

| 10.  | OUTRAS SITUAÇÕES DAS FAMÍLIAS       | .50 |
|------|-------------------------------------|-----|
| 10.1 | FAMÍLIAS TRANSFERIDAS               | 50  |
| 10.2 | FAMÍLIAS RECEBIDAS                  | 50  |
| 10.3 | FAMÍLIAS DESLIGADAS                 | 51  |
| 10.4 | FAMÍLIAS AUSENTES DO CADASTRO ÚNICO | 51  |
|      |                                     |     |
| 11.  | RENDA FAMILIA PARANAENSE            | .52 |
| 12.  | PROGRAMA LUZ FRATERNA               | .53 |
|      |                                     |     |

### INSTRUÇÕES PARA ACESSO E OPERACIONALIZAÇÃO DO SISTEMA DE ACOMPANHAMENTO DAS FAMÍLAIS PROGRAMA FAMÍLIA PARANAENSE

O Sistema do Programa Família Paranaense é desenvolvido com a finalidade de alimentar, facilitar e monitorar o processo de acompanhamento das famílias.

Deste modo disponibilizamos aos municípios o acesso ao Sistema, que está sendo aperfeiçoado concomitantemente ao Programa Família Paranaense.

Como o Sistema está em construção, ao longo do tempo, divulgaremos as novas funcionalidades, relatórios e alterações, sem prejuízo do que já foi registrado anteriormente.

### 1. OBTENÇÃO DE SENHAS

A liberação de acesso ao Sistema está sob responsabilidade da Unidade Técnica do Programa Família Paranaense (UTPFP), na Secretaria de Estado da Família e do Desenvolvimento Social (SEDS).

O Sistema disponibiliza níveis de acesso diferenciados:

- a Unidade Gestora Estadual e os Comitês Regionais possuem acesso a todos os municípios, incluindo todos os seus registros;
- o município consegue visualizar apenas os cadastros do seu próprio município, por meio das senhas dos membros do seu Comitê Municipal e do seu Comitê Local;
- o técnico coordenador do Comitê Local, deverá verificar quem terá acesso ao sistema no CRAS e/ou CREAS, bem como, os demais membros do comitê. Estas pessoas terão a responsabilidade de inserir as informações necessárias para o acompanhamento das famílias no Sistema.

Os Comitês Locais decidem quais serão os usuários que terão prerrogativa para alterar as informações no Sistema e quais apenas visualizarão as informações, sem poder alterá-las.

Os gestores, técnicos municipais, regionais e estaduais do Programa Família Paranaense, terão acesso aos dados somente na forma de visualização, ou seja, com suas senhas não será possível alterar dados das famílias e ações planejadas para elas. No entanto, quando o Comitê Local solicitar o parecer a respeito de alguma ação planejada para a família, o gestor municipal de cada política deverá emitir parecer, via sistema, indicando se a demanda da família será autorizada ou se a demanda será reprimida<sup>1</sup>. As

<sup>&</sup>lt;sup>1</sup>**Demanda repremida** é quando, de imediato, o município não possui condições de atender a necessidade da família, mas a ação é planejada para gerar uma demanda que deverá ser analisada pelo Comitê Municipal, articulando-se de modo que, num futuro, esta ação possa ser ofertada.

orientações de como o Comitê Municipal deve proceder para autorizar ou reprimir a ação serão tratadas em **Planejamento de Ações**, na seção 7.

As senhas disponibilizadas são individuais e de responsabilidade das pessoas indicadas.

Para solicitar a senha é necessário o registro com nome completo, CPF, RG, email, nível de responsabilidade (se é um membro do Comitê Local, Municipal ou Regional) e também o órgão ao qual pertence (CRAS, CREAS, Unidade Básica de Saúde, Emater, Agência do Trabalhador, Escritório Regional de, etc.).

Também é necessário que os Comitês Municipais e Locais enviem os dados das pessoas que terão acesso ao Sistema, aos Escritórios Regionais da SEDS, solicitando as senhas de acesso aos usuários.

Disponibilizamos um modelo com as informações necessárias para solicitação de senha:

| Muni-<br>cípio | Nome Completo     | RG       | CPF         | Email | Comitê do<br>qual<br>faz parte | Órgão do<br>qual faz<br>parte | Nível de<br>acesso |
|----------------|-------------------|----------|-------------|-------|--------------------------------|-------------------------------|--------------------|
|                | Beltrana de tal   | 66792501 | 03333333303 | bel@  | Local                          | Saúde                         | Alterar            |
|                | Sicrano da Silva  | 77777777 | 0444444404  | sicr@ | Local                          | Educação                      | visualizar         |
|                | Fulano dos Santos | 22222222 | 98933333333 | fula@ | Municipal                      | Trabalho                      | visualizar         |

Observações:

1. Não há necessidade de colocar ponto ou hífen nos números de RG e CPF.

2. Cuidado com o preenchimento das informações para que nenhuma letra ou número seja esquecido.

3. É a partir do e-mail informado que a senha e/ou o resgate de senha será fornecido.

A responsabilidade pelo uso da senha é do usuário. Em caso de troca de pessoas em qualquer Comitê, deve-se solicitar o cancelamento da senha do usuário que deixará de acessar o Sistema e indicar o cadastramento de novos membros/usuários.

A devolução das informações (login e senha) necessárias para acessar o Sistema serão enviadas para o e-mail informado pelo próprio usuário.

| Muni-<br>cípio | Nome Completo     | RG       | CPF         | email | Comitê do<br>qual<br>faz parte | Órgão do<br>qual faz<br>parte | Nível de<br>acesso |
|----------------|-------------------|----------|-------------|-------|--------------------------------|-------------------------------|--------------------|
|                | Beltrana de tal   | 66792501 | 03333333303 | bel@  | Local                          | Saúde                         | Alterar            |
|                | Sicrano da Silva  | 77777777 | 0444444404  | sicr@ | Local                          | Educação                      | visualizar         |
|                | Fulano dos Santos | 22222222 | 98933333333 | fula@ | Municipal                      | Trabalho                      | visualizar         |

#### 2. ACESSO AO SISTEMA

O sistema está disponível por meio do site da Secretaria do Trabalho: <u>www.desenvolvimentosocial.pr.gov.br</u> e pode ser acessado por dois caminhos:

1) No menu lateral esquerdo da página, na aba **Sistemas** clique no símbolo para abrir as seguintes opções: Estaduais ou Federais.

Ao clicar na aba **Estaduais** abrirá um quadro onde será possível acessar o Sistema do Programa Família Paranaense; ou

| Página Inicial                            |   | Sistemas Estaduais                                |                                                                             |
|-------------------------------------------|---|---------------------------------------------------|-----------------------------------------------------------------------------|
| Transparência                             |   |                                                   |                                                                             |
| institucional                             | ŧ | 14                                                |                                                                             |
| Família Paranaense                        | Ŧ |                                                   | Instruções                                                                  |
| Renda de Cidadania                        | Ŧ |                                                   |                                                                             |
| Gestão do Suas                            | + | Portal de Acesso                                  |                                                                             |
| Programas e Projetos                      | ÷ | Plano Municipal de Assistência Social - PMAS 2014 |                                                                             |
| Criança e Juventude                       | Ð | Acolhimento PCD                                   | Manual de Acolhimento Gestor Municipal<br>Manual de Acolhimento Instituição |
| Fundo da Infancia e<br>Adolescência - FIA |   | Cadastro de Entidades                             |                                                                             |
| instrumentos de Gestão<br>Sistemas        |   | Censo SGD                                         | Manual do sistema SGD - CDMA<br>Manual do sistema SGD - CT                  |
| Estaduais                                 |   | Familia Paranaense                                | Instruções de acesso ao sistema                                             |
| Federais<br>Legislação                    |   | Folha de Pagamento - Bolsa Família                |                                                                             |
| Publicações                               |   | Plano Municipal de Assistência Social - PMAS      |                                                                             |
| Comunicação                               | ÷ | Diene de Presidêncies 2010 - Mater Cres           | Manual de instrução de acesso ao sistema                                    |
| Capacitação                               |   | Validação - ER/SEDS                               |                                                                             |
| informes e Editais                        |   |                                                   |                                                                             |
| Ouvidoria                                 |   |                                                   | 🔹 Voltar   🟠 In                                                             |
| Fale Conosco                              |   | S when I Contrare                                 |                                                                             |

Ao clicar na aba **Sistema** abrirão dois links: Acesso ao Sistema do Programa Família Paranaense e Instruções de acesso ao Sistema.

| Página Inicial           | Sistema                                          |
|--------------------------|--------------------------------------------------|
| Transparência            | Acesso ao sistema do programa Familia Paranaense |
| Institucional            | Instruções de acesso ao sistema                  |
| Família Paranaense       |                                                  |
| Apresentação             | 🚔 Imprimir   < Compartilhe                       |
| Modalidades de Adesão    |                                                  |
| Capacitação              |                                                  |
| Materiais Produzidos     |                                                  |
| Sistema                  |                                                  |
| Renda Família Paranaense |                                                  |

Tanto se clicar em **Família Paranaense** pelo 1º caminho, como se clicar em Acesso ao Sistema **do Programa Família Paranaense** pelo 2º caminho, abrirá uma janela para acesso ao Sistema.

| PARANÁ            | SECRETARIA DO                                        | PORTAL de |
|-------------------|------------------------------------------------------|-----------|
| GOVERNO DO ESTADO | TRABALHO E DESENVOLVIMENTO SOCIAL                    | ACESSOS   |
|                   | CPF:<br>Senha:<br>Entrar Alterar Senha Esqueci Senha |           |

Para acessar o sistema deve-se preencher os campos CPF e Senha, conforme recebido por e-mail, e clicar em Entrar.

Ao clicar em **Entrar**, abre-se uma nova janela, em que estarão disponíveis os sistemas aos quais o usuário tem acesso. Clique em **Família Paranaense** para acessar o sistema.

| SECRETARIA DO<br>TRABALHO E DESENVOLVIMENTO SOCIAL |              |
|----------------------------------------------------|--------------|
| Família Paranaense                                 | Sair Sistema |
|                                                    |              |

Ao acessar pela primeira vez o Sistema, será necessário assinar o Termo de Responsabilidade. Assim, o usuário deve preencher os campos obrigatórios e clicar em Li e concordo com o Termo de Responsabilidade acima.

|                                                                                                    | Termo de Responsabilidade                                                                                                    |
|----------------------------------------------------------------------------------------------------|----------------------------------------------------------------------------------------------------|
| Eu <b>Usuario Testa Eleterna tito a Manufo</b> , port<br>da habilitação que me foi conferida para manuse<br>âmbito do Termo de Responsabilidade acima<br>comprometo-me a: | ador do CPF: and ano estar ciente de acesso <b>Consulta, Alteração, Inclusão</b> . Declaro estar ciente io de dados do Sistema do Programa Família Paranaense. No tocante às atribuições a mim conferidas, no referido, e considerando o que dispõe o artigo 8º do Decreto n. 6.135 de 26 de junho de 2007, |
| <ul> <li>a) Manusear as bases de dados identificados<br/>determinação expressa, desde que legal, de sup</li> </ul>                                                        | do Sistema do Programa Família Paranaense apenas por necessidade de serviço, ou em caso de<br>erior hierárquico;                                                                                                    |
| <li>b) Manter absoluta cautela quando da exibição<br/>venham a tomar ciência pessoas não autorizadas</li>                                                                 | de dados em tela, impressora, ou, ainda, na gravação em meios eletrônicos, a fim de evitar que deles<br>s;                                                                                                    |
| <li>c) Não me ausentar do terminal sem encerrar<br/>autorizadas; e</li>                                                                                                   | a sessão de uso das bases, garantindo assim a impossibilidade de acesso indevido por pessoas não                                                                                                    |
| <ul> <li>d) Manter sigilo dos dados ou informações sigi<br/>incorrer nas sanções civis e penais decorrentes</li> </ul>                                                    | losas obtidas por força de minhas atribuições, abstendo-me de revelá-los ou divulgá-los, sob pena de<br>de eventual divulgação.                                                                                                    |
| Curitiba <b>27/11/2014</b>                                                                                                    |                                                                                                    |
|                                                                                                    | Para validação da leitura do termo acima, digite as palavras indicadas.                                                                                                    |
|                                                                                                    | 3° palavra do item A:                                                                                                    |
|                                                                                                    | 3° palavra do item B:                                                                                                    |
|                                                                                                    | 2° palavra do item D:                                                                                                    |
|                                                                                                    | 🖉 Li e concordo com o Termo de Responsabilidade acima. 🔊 Oltar                                                                                                    |

No caso de usuários dos Comitês Regionais ou da Unidade Gestora Estadual, deve-se selecionar o município a ser visualizado, por meio do símbolo de rolagem na direita (*drop down*).

| PARANÁ<br>Rovenno no extano | Sistema de Acompanhamento das Famílias                                                                        |  |  |  |  |
|-----------------------------|----------------------------------------------------------------------------------------------------|--|--|--|--|
|                             | <br>Municipio: SELECIONE                                                                                      |  |  |  |  |
|                             | ATENÇÃO                                                                                                    |  |  |  |  |
|                             | <ol> <li>O Prazo para inclusão de novas famílias</li> <li>Nos próximos dias ao acessar o Sistema a</li> </ol> |  |  |  |  |

Para as senhas dos representantes dos Comitês Municipais e Comitês Locais, a caixa **Município** já virá preenchida.

A tela inicial do município apresentará um quadro resumo com o número total de famílias no Cadastro Único e também no Programa Família Paranaense.

|                                                              | PARANA<br>Mereter De Falade |                         |                            | Sistema de Acomp          | anhamento das Fa | mílias              | 6                                                               |
|--------------------------------------------------------------|-----------------------------|-------------------------|----------------------------|---------------------------|------------------|---------------------|-----------------------------------------------------------------|
|                                                              |                             |                         | Quantidade de familias do  | município de <b>entre</b> | 1                |                     |                                                                 |
|                                                              | Cadast                      | tro Único               |                            | 1                         | Familia P        | aranaense           |                                                                 |
| Cadastradas<br>CADUNICO                                      | V7                          | Com Indice<br>Calculado | Alta<br>vulnerabilidade    | Selecionadas              | Incluidas        | Demais<br>situações | Relação das Familias<br>que Recebem Renda<br>Familia Paranaense |
| 2441                                                         | 2032                        | 1978                    | 318                        | 4                         | 215              | 20                  | 185                                                             |
| e do cadastro único 22/08/201<br>folha de pagamento 09/2014. | 4.                          |                         |                            |                           |                  |                     |                                                                 |
|                                                              |                             |                         | Procurar por: SELECIONE    |                           |                  |                     |                                                                 |
|                                                              |                             |                         | Procurar                   |                           |                  |                     |                                                                 |
|                                                              |                             |                         | ATEN                       | ÇÃO                       |                  |                     |                                                                 |
|                                                              |                             |                         | 1 O Praza para inclução de | novac famíliac            |                  |                     |                                                                 |

| Com relação ao <b>Cadastro Único</b> , estão indicados, no quadro, os números de famílias: | Com relação ao Programa Família Paranaense,<br>o quadro indica os números de famílias:                                                                         |
|--------------------------------------------------------------------------------------------|----------------------------------------------------------------------------------------------------|
| <ul> <li>cadastradas no CadÚnico;</li> </ul>                                               | • selecionadas;                                                                                                    |
| <ul> <li>com o cadastro completo preenchido na<br/>versão 7 do CadÚnico;</li> </ul>        | <ul> <li>incluídas;</li> <li>nas demais situações (Ausente Cadastro Único,</li> </ul>                                                                          |
| <ul><li> com Indice calculado; e</li><li> em alta vulnerabilidade.</li></ul>               | <ul> <li>Desligada, Transferida, Recebida, Não Incluida); e</li> <li>que recebem o benefício complementar Renda<br/>Família Paranaense.<sup>2</sup></li> </ul> |

<sup>&</sup>lt;sup>2</sup> Sobre o benefício Renda Família Paranaense e os critérios para o recebimento, consultar "Renda Família Paranaense – Informe Técnico", disponível em: <u>http://www.desenvolvimentosocial.pr.gov.br</u>/arquivos/File/familia \_paranaense/materias/ ATUALIZACAO\_info\_rfp\_NOVO.pdf.

O quadro Atenção contém avisos e informações sobre o Programa. Para visualizar a mensagem completa, clique nas reticências ao final da frase.

#### ATENÇÃO

1. PROGRAMA LUZ FRATERNA - O Programa Federal de desconto tarifário, Tarifa Social de Energia Elétrica - TSEE, esta passando por processo de verificação. Familias fora dos critérios estão tendo seus benefícios cancelados e consequentemente perderão o Luz Fraterna, Programa Estadual de isenção tarifária. Critérios: Familia deve ter cadastro no CadÚnico e este deve ter sido atualizado nos últimos 2 anos, assim como a renda familiar mensal percapita não pode ser superior a 1/2 salário mínimo nacional.

2. PROGRAMA LUZ FRATERNA - No intuito de garantir a concessão do benefício as famílias de baixa renda, mensalmente, disponibilizaremos, através da opção "Menu", a lista das famílias que não constam no CadÚnico, assim como aquelas que necessitam de atualização cadastral.

### 3. VISUALIZAÇÃO DAS FAMÍLIAS

A visualização da lista de famílias poderá ser feita diretamente no quadro resumo, ou na caixa **Procurar por**.

No quadro resumo, para realizar a busca, basta clicar no ícone da situação que se deseja visualizar.

### 3.1a QUADRO RESUMO: CADASTRO ÙNICO

| Usuário: F                             | 🗅 Menu 👻 |                         |                         |
|----------------------------------------|----------|-------------------------|-------------------------|
|                                        |          | Quant                   | idade de familias do mi |
|                                        | Cadastro | Único                   |                         |
| Cadastradas<br>CADUNICO                | V7       | Com Índice<br>Calculado | Alta<br>vulnerabilidade |
| 3660                                   | 2522     | 2502                    | 615                     |
| Data da base do cadastro único 20/06/2 | 2014.    |                         |                         |

Deste modo, com relação ao **Cadastro Único**, serão listadas as quantidades de famílias do município em cada situação:

- Cadastradas CADUNICO: todas as famílias do município que têm registro no Cadastro Único;
- V7: apenas as famílias cujos registros contêm todas as informações exigidas pela versão 7 do Cadastro Único;
- Com Índice Calculado: famílas cujos registros contêm todas as informações exigidas pela versão 7 do Cadastro Único, sendo possível calcular o IVF-PR<sup>3</sup>;
- Alta vulnerabilidade: famílias que estão no Percentil75, ou seja, 25% dos índices mais altos, do município.

<sup>3</sup>Para saber quais as dimensões do IVF-PR e como é calculado, consultar a Nota Técnica "Índice de Vulnerabilidade das Famílias Paranaenses: Mensuração a partir do Cadastro Único para Programas Sociais – CadÚnico" ou o "Manual de Orientação – Plano de Ação Intersetorial", disponíveis em:

http://www.desenvolvimentosocial.pr.gov.br/arquivos/File/familia\_paranaense/Indice\_Vulnerabilidade\_familias.pdf, ou http://www.desenvolvimentosocial.pr.gov.br/arquivos/File/familia\_paranaense/materias/Manual\_Orientacao\_Plano\_acao\_interse torial\_FAMPR.pdf.

# 3.1b QUADRO RESUMO: FAMÍLIA PARANAENSE

| nicípio de <b>Grazilia da d</b> |           |                     |                                                                 |
|---------------------------------|-----------|---------------------|-----------------------------------------------------------------|
|                                 | Família P | aranaense           |                                                                 |
| Selecionadas                    | Incluídas | Demais<br>situações | Relação das Famílias<br>que Recebem Renda<br>Família Paranaense |
|                                 | 158       | 4                   | 294                                                             |

Da mesma forma, para **Família Paranaense**, serão listadas a quantidade de famílias do município, nas seguintes situações:

- Selecionadas: famílias que foram selecionadas pelo Comitê Local e que poderão ou não ser incluídas no Programa;
- Incluídas: famílias que aceitaram e que já foram incluídas pelo Comitê Local;
- Demais situações: famílias Ausentes do Cadastro Único (situações diversas, cujos cadastros apresentam inconsistências), Desligadas, Transferidas (que mudaram para outro município), Recebidas (provenientes de outro município) e Não Incluídas;
- Relação das Famílias que Recebem Renda Família Paranaense: famílias que recebem o benefício complementar Renda Família Paranaense<sup>4</sup>.

# 3.2 BUSCA DE FAMÍLIAS

Nesta mesma tela, logo abaixo, é possível realizar algumas buscas. Em **Procurar por**, selecione a opção desejada e clique no botão **Procurar** (lado esquerdo da tela).

Serão listadas as seguintes situações:

- TODAS: relação de todas as famílias, do município, registradas no CadÚnico;
- -1,000 IVF-PR não calculado: famílias registradas na versão 7 do CadÚnico, porém o cadastro não está respondido integralmente, impossibilitando que o IVF-PR seja calculado. Para regularizar a situação destas famílias, deve-se fazer a atualização do Cadastro Único das mesmas;
- -2,000 IVF-PR não calculado: famílias que não atualizaram o cadastro, faltando as informações exigidas pela versão 7 do CadÚnico, e por isso não foi possível calcular o IVF-PR. Para regularizar a situação destas famílias, deve-se fazer a atualização do Cadastro Único das mesmas;

<sup>&</sup>lt;sup>4</sup>Sobre o benefício Renda Família Paranaense e os critérios para o recebimento, consultar "Renda Família Paranaense – Informe Técnico", disponível em: http://www.familia.pr.gov.br/arquivos/File/familia\_para naense/materias/ATUALIZACAO\_info\_rfp\_NOVO.pdf.

- **Cod. Familiar**: digite o número do Código Familiar para realizar a busca de uma família específica. Neste campo é possivel também buscar por uma família que está cadastrada em outro município. Para isto, posicione o *mouse* no balão amarelo e aparecerá o nome do município em que a família está cadastrada.
- NIS: digite o número do NIS para realizar a busca de pessoa específica;
- Nome Responsável: digite o nome do responsável familiar para realizar a busca;
- Renda Até: digite o valor para a lista de famílias que tenham a renda *per capita<sup>5</sup>* até o valor procurado (exemplo: ao digitar 90,00, serão listadas as famílias que tenham renda *per capita* de até R\$ 90,00);
- Renda De-Até: digite a faixa de renda para obter a lista das famílias que tenham a renda *per capita* entre os valores procurados (exemplo: ao digitar 77,00 a 87,00, serão listadas as famílias que tenham renda *per capita* entre R\$ 77,00 e R\$ 87,00);
- Transferência de Renda Federal: abrem-se duas opções: Sim, para buscar por famílias que recebem transferência de renda federal, e Não, para buscar por famílias que não recebem transferência de renda federal.

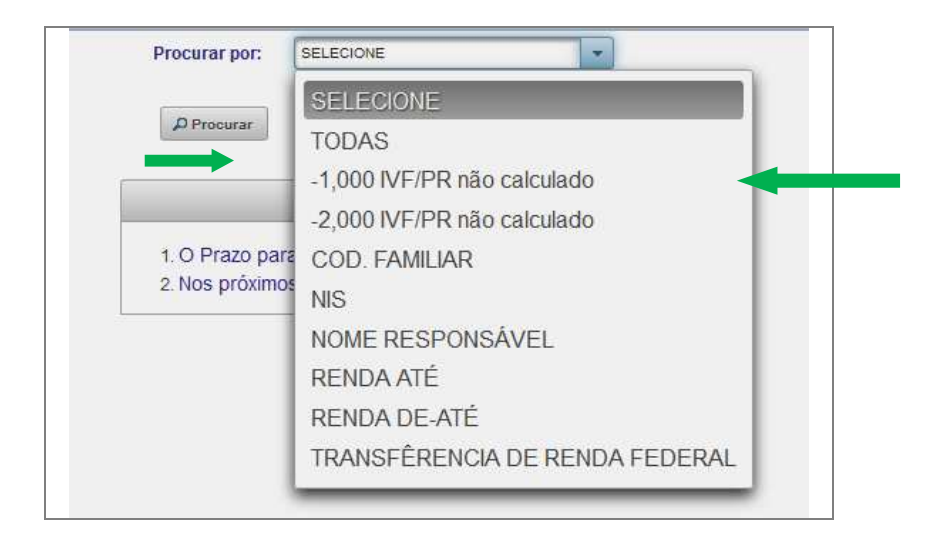

Na busca por código familiar, quando a família que tenha o código que se procura está cadastrada em outro município, no resultado da busca haverá um balão amarelo. Ao posicionar o mouse sobre o balão, estará indicado o município onde a família está cadastrada.

<sup>&</sup>lt;sup>5</sup>Renda declarada no CadÚnico + valor recebido no Bolsa Família ÷ pelo número de membros da família.

| Procurar<br>por: COI                           | D. FAMILIAR                                                           |                                |          |             |               |
|------------------------------------------------|-----------------------------------------------------------------------|--------------------------------|----------|-------------|---------------|
| Tot                                            | tal de Família(s) 1                                                   |                                |          |             | _             |
| 14                                             | <d (b)="" (b)<="" 1="" td=""><td></td><td></td><td></td><td></td></d> |                                |          |             |               |
| Renda per capita<br>(CAD + Bolsa<br>Familia) ≎ | Transf. de<br>Renda<br>Federal                                        | Renda<br>Familia<br>Paranaense | Situação | Diagnóstico | QTDE<br>Apões |
| 78.0                                           | SIM                                                                   | SIM                            |          |             | 0             |
| 14                                             | (d) 10 pt                                                             |                                |          |             |               |

#### 3.3. DADOS DA LISTA DE FAMÍLIAS

Qualquer que seja o critério de busca (exceto Renda Família Paranaense), a lista de famílias gerada será constituída das seguintes informações: Código Familiar do CadÚnico, o NIS do responsável familiar, o Nome do Responsável Familiar, o valor do IVF-PR, a Data de entrevista do CadÚnico, a Renda *per capita*, a indicação se a família recebe Transferência de Renda Federal, se recebe o benefício complementar Renda Família Paranaense, a Situação dessa família (selecionada, incluída, não incluída, transferida, recebida, desligada, ausente do Cadastro Único), a situação do Diagnóstico da familia (Não iniciado, Não finalizado ou Finalizado), a Quantidade de ações registradas no Plano de Ação da familia, e por fim uma coluna para a seleção da família.

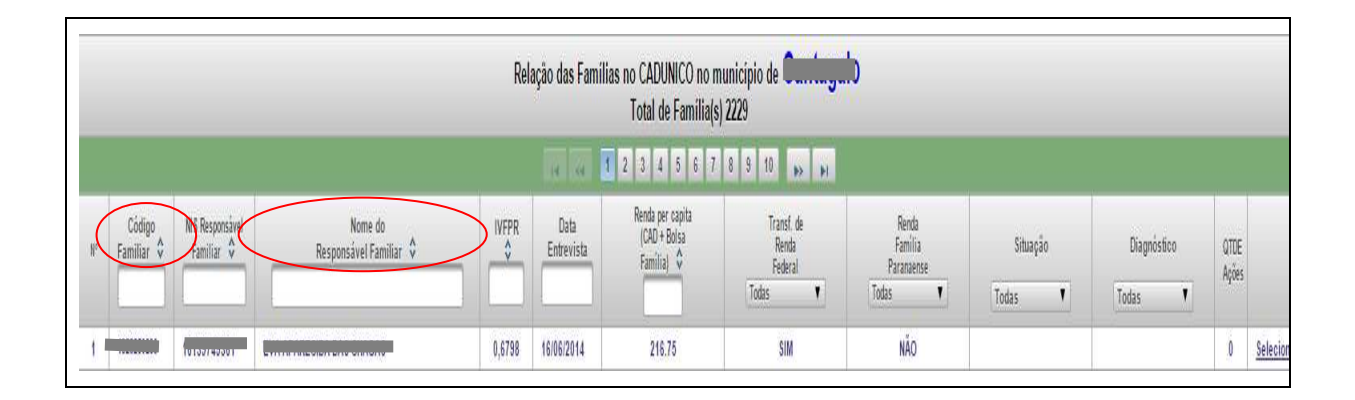

#### 3.3.1 Filtrar Dados na Lista de Famílias

Nesta mesma lista de famílias, é possível, ainda, filtrar por qualquer uma das colunas, basta digitar a informação, desejada, nas caixas de: Código Familiar, Responsável Familiar, Nome do Responsável Familiar, IVF-PR, Data Entrevista ou Renda per capita; ou ao selecionar as opções de Transf. de Renda Federal, Renda Família Paranaense, Situação ou Diagnóstico.

Cada página apresenta 100 famílias. Para visualizar as demais famílias deve-se clicar nas próximas páginas.

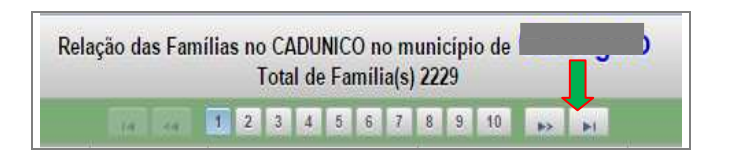

A lista de famílias está em ordem decrescente: da família com valor do índice mais vulnerável até ao menos vulnerável, seguidas pelas famílias que não possuem o índice calculado.

O IVF-PR varia de 0 a 1,000. De acordo com o índice, as famílias mais vulneráveis são aquelas que possuem o valor mais próximo de 1 (0,9999).

O Índice de Vulnerabilidade das Famílias do Paraná, **não poderá ser calculado** em duas situações:

- a) quando o cadastro da família não está respondido integralmente, com relação as questões para o IVF-PR ser calculado; ou
- b) quando a família não atualizou o cadastro com todas as informações exigidas pela versão 7 do CadÚnico.

Em ambos os casos, para que o IVF-PR seja calculado, é necessário atualizar o CadÚnico.

É necessário atualizar o Cadastro Único, quando o índice não reflete a realidade da família.

Lembrando de alterar a **data de entrevista**<sup>6</sup> no cadastro.

É possível salvar a listagem das famílias do município para um arquivo de planilha. Para tanto, clique em **Exportar Resultado para Planilha**. A planilha gerada, relacionará todas as famílias com seus respectivos endereços residenciais, conforme declarados no CadÚnico.

#### Recomenda-se que:

Se o Comitê Local avaliar que há outras famílias no município em situação de vulnerabilidade, a equipe deve:

- 1) se a família não possui cadastro, cadastrá-la e preencher todas as perguntas do cadastro; ou
- 2) se possui cadastro, é necessário atualizá-lo, alterando também a data da entrevista; depois deve aguardar que seja gerado o novo índice para a família.

<sup>&</sup>lt;sup>6</sup> Data da entrevista refere-se a um campo do CadÚnico, que deve ser alterado manualmente no momento da atualização do cadastro. O Sistema do Programa Família Paranaense faz a leitura dos dados atualizados por intermédio deste campo.

#### O NOVO ÍNDICE de 30 a 60 dias

No Sistema, o prazo estimado para geração do novo índice.

Pode acontecer também de o índice da família, disponível no sistema, indicar que ela está numa outra condição (melhor ou pior), mas por falta de atualização dos dados, ou seja, o IVF-PR não reflete a realidade da família no momento.

Sendo assim, primeiro é **necessário atualizar o cadastro** no CadÚnico e isso pode mudar o valor do índice, alterando a posição dela na listagem.

O *Manual de Orientações do Plano de Ação Intersetorial da Família* apresenta quais são as informações necessárias para aplicar o cálculo do IVF-PR, que demonstra a situação de vulnerabilidade da família.

Se o técnico identificar modificação na situação da família e verificar que ela não mais corresponde àquela condição, ele deve encaminhar para atualização do CadÚnico.

# 4. SELEÇÃO E INCLUSÃO<sup>7</sup>

Para que a família seja considerada como selecionada e incluída no Programa Família Paranaense é indispensável o registro desta situação no Sistema. Com esse registro será possível monitorar e acompanhar a família.

Para selecionar, incluir e visualizar as informações de cada família é necessário ir à coluna **Selecione** na linha da família que se pretende visualizar.

| nilias V7<br>a(s) 840                   | _                                       | _                   | _                      |               |           |
|-----------------------------------------|-----------------------------------------|---------------------|------------------------|---------------|-----------|
| Transf. de<br>Renda<br>Federal<br>Todas | Renda<br>Família<br>Paranaense<br>Todas | Situação<br>Todas 🗨 | Diagnóstico<br>Todas 🗨 | QTDE<br>Ações |           |
| SIM                                     | NÃO                                     |                     |                        | 0             | Selecione |
| NÃO                                     | NÃO                                     |                     |                        | 0             | Selecione |
| SIM                                     | NÃO                                     |                     |                        |               | Selecione |
| NÃO                                     | NÃO                                     |                     |                        | 0             | Selecione |
| SIM                                     | NÃO                                     |                     |                        | 0             | Selecione |
| SIM                                     | SIM                                     |                     |                        | 0             | Selecione |
| SIM                                     | SIM                                     |                     |                        | 0             | Selecione |
| SIM                                     | NÃO                                     |                     |                        | 0             | Selecione |
| SIM                                     | SIM                                     |                     |                        | 0             | Selecione |
| SIM                                     | NÃO                                     |                     |                        | 0             | Selecione |
| SIM                                     | NÃO                                     |                     |                        | 0             | Selecione |
| NÃO                                     | NÃO                                     |                     |                        | 0             | Selecione |
| SIM                                     | SIM                                     |                     |                        | 0             | Selecione |
| SIM                                     | SIM                                     |                     |                        | 0             | Selecione |
| NÃO                                     | NÃO                                     |                     |                        | 0             | Selecione |
| SIM                                     | SIM                                     |                     |                        | 0             | Selecione |

#### 4.1 PÁGINA INICIAL DA FAMÍLIA

Ao clicar em **Selecione**, abrirá uma tela com informações sobre a família. Esta tela é a chamada de **Página Inicial da Família** e está dividida em mais três abas: Termos para Assinatura da Família, Diagnóstico Familiar e Planejamento de Ações, que serão tratadas no capítulos a seguir.

<sup>&</sup>lt;sup>7</sup>A respeito da seleção e inclusão de famílias, consultar "Seleção e inclusão de famílias – Informe Técnico", disponível em: http://www.familia.pr.gov.br/arquivos/File/familia\_paranaense/documentos/informe\_tecnico\_fp.pdf.

#### 4.1.1 Dados da Família

| igina Inicial da Família Termos para Assinatura da Família Diagnóstico Familiar Planejamento de Ações<br>Município:<br>Código Familiar: Construction - Caracteristicas: Urbana<br>Transferência de Renda (PBF, PETI): Sim<br>Índice de Vulnerabilidade das Famílias do Paraná (IVFPR): 0.4881 |                                     |     |                                             |                     |  |
|----------------------------------------------------------------------------------------------------|-------------------------------------|-----|---------------------------------------------|---------------------|--|
|                                                                                                    |                                     |     |                                             | Composição Familiar |  |
| Nome                                                                                                    |                                     | NIS | Parentesco                                  | Data Nascimento     |  |
|                                                                                                    |                                     | 2   | Pessoa responsável pela unidade<br>familiar | 21/04/1975          |  |
| AN                                                                                                    | ANA                                 | 1   | Cônjuge ou companheiro(a)                   | 27/01/1968          |  |
| N                                                                                                    | Α                                   | 2   | Filho(a)                                    | 06/05/2012          |  |
| A                                                                                                    |                                     | 6   | Filho(a)                                    | 18/06/2003          |  |
| (1) Idade calculada<br>(2) Pessoa com defi                                                                                                    | com data base 27/11/201<br>ciência. | 4.  |                                             |                     |  |

As telas de **Página Inicial**, de **Diagnóstico Familiar** e de **Planejamento de Ações** sempre apresentarão um cabeçalho com os seguintes dados:

| Município:                                                |
|-----------------------------------------------------------|
| Código Familiar:                                          |
| Endereço:                                                 |
| Situação de Domicílio - Características:                  |
| Transferência de Renda (PBF, PETI):                       |
| Índice de Vulnerabilidade das Famílias do Paraná (IVFPR): |
|                                                           |

#### 4.1.2 Cadastro Não está Válido no CadÚnico

Na lista de famílias, ao clicar em **Selecione**, o Sistema direciona para a **Página Inicial da Família**, nesta tela pode aparecer o alerta de que **Esse cadastro não está válido no CadÚnico**. Esta informação refere-se às famílias que estão com seus cadastros em situação inválida no Cadastro Único, mas esse cadastro contém as informações necessárias para que o Sistema cálcule o IVF-PR.

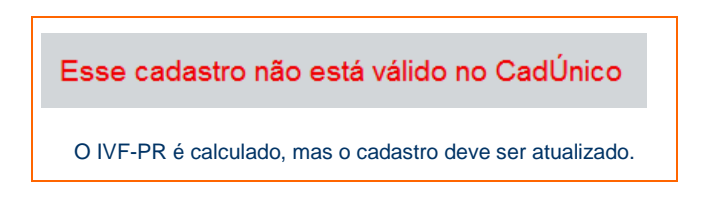

Para estas famílias, recomenda-se que o cadastro no CadÚnico seja verificado e atualizado. Entretanto, esse alerta não impede que a família seja incluída e acompanhada pelo Sistema.

# 4.2 IDENTIFICAÇÃO DAS FAMÍLIAS ELEGÍVEIS

O Sistema só permite a seleção e inclusão de famílias que estejam no Percentil<sub>75</sub> (cujo IVF-PR seja maior ou igual à linha de corte). O valor da linha de corte varia de município para município e está indicado acima da lista de famílias:

|                                       | Sistema de Acompanhamento das Famílias                                |
|---------------------------------------|-----------------------------------------------------------------------|
|                                       |                                                                       |
| O município deverá selecionar/incluir | as famílias com índice maior ou igual a 0.4402 (Alta vulnerabilidade) |
| O município deverá selecionar/incluir | as famílias com índice maior ou igual a 0.4402 (Alta vulnerabilidade) |

Para identificar as famílias que estão no Percentil<sub>75</sub>, realize a busca por famílias em **Alta Vulnerabilidade** (conforme indicado no item 3 – Visualização das Famílias).

Caso o Comitê Local tenha interesse em visualizar e/ou incluir famílias que não constam na lista do Percentil<sub>75</sub>, poderá visualizar as demais famílias cadastradas nas informações do Cadastro Único em Cadastradas CADÚNICO, V7, Com Índice Calculado (ver Visualização das Famílias). Nestas possibilidades de busca, a lista de famílias apresentará uma diferenciação de letras, estarão negritadas as famílias do Percentil<sub>75</sub>.

| 317 | 26      | 1000000000 |                                 | 0,4402 | 22/11/2013 | 169.5  |
|-----|---------|------------|---------------------------------|--------|------------|--------|
| 318 | 1000003 | 1200000    | Jiman Al                        | 0,4402 | 23/10/2013 | 183.55 |
| 320 | 1b      | ЭЭ         |                                 | 0,4394 | 24/11/2011 | 545.0  |
| 319 | 1B      | <b></b> 5  | Sector And Contract of Contract | 0,4394 | 09/11/2011 | 545.0  |

Ao selecionar a família, o Sistema direcionará para a **Página Inicial da Família**, nesta tela aparece o alerta de que a **Família não atende aos critérios de seleção**. Esta informação indica que esta família se encontra fora do Percentil<sub>75</sub>, consequentemente não é uma família elegível, logo não poderá ser selecionada.

Entretanto, se o Comitê Local avaliar que a situação da família não é condizente com o IVF-PR apresentado, esse cadastro deverá ser atualizado e após um período de 30 a 60 dias será gerado novo índice. Esse procedimento está detalhado em **Visualização das Famílias.** 

|                                 | Cadastro                        |             |
|---------------------------------|---------------------------------|-------------|
|                                 |                                 |             |
|                                 |                                 |             |
|                                 |                                 |             |
| CRAS:                           | Selecione                       | -           |
| Responsável pelo preenchimento: |                                 | ]           |
| Situação da Família:            |                                 |             |
| Motivo da não inclusão:         |                                 |             |
|                                 | Família não atende os critérios | de seleção. |

O Sistema atualiza a base de dados do Cadastro Único mensalmente, essa operação atualiza o IVF-PR das famílias todo dia 1º do mês.

### 4.3 SELEÇÃO DAS FAMÍLIAS ELEGÍVEIS

Na Página Inicial da Família, para selecionar a família, preencha o nome do CRAS ao qual a família está referenciada e o Responsável pelo preenchimento, após clique em **Selecionar família**.

|                                 | Cadastro                                   |
|---------------------------------|--------------------------------------------|
| CRAS:                           | CENTRO DE REFERÊNCIA DE ASSISTÊNCIA SOCIAL |
| Responsável pelo preenchimento: | Teste                                      |
| Situação da Família:            |                                            |
|                                 | 🧭 Selecionar família                       |
|                                 |                                            |
|                                 |                                            |

Quando o Comitê Local seleciona a família, é necessário que a SELEÇÃO seja registrada no Sistema, pois, caso não seja registrada, ao virar o mês e atualizar o IVF-PR, esta família poderá sair do PERCENTIL<sub>75</sub>. Se isso acontecer, não será possível registrar essa inclusão no Programa.

SELEÇÃO É DIFERENTE DE INCLUSÃO!

O sistema não permite que uma família seja SELECIONADA e INCLUÍDA no mesmo dia. Esse bloqueio do Sistema requer alguns procedimentos, por parte do Comitê Local, tais como: Busca Ativa, apresentação do Programa às famílias, e outros. Somente depois desses procedimentos, a família selecionada pelo Comitê Local, poderá ser incluída.<sup>8</sup>

<sup>&</sup>lt;sup>8</sup>Para maiores detalhes a respeito das etapas de Seleção e Inclusão, consultar "Seleção e inclusão de famílias – Informe Técnico", disponível em: http://www.desenvolvimentosocial.pr.gov.br/arquivos/File/familia\_paranaense/documentos/informe\_tecnico\_fp.pdf

# 4.4 SELEÇÃO DA FAMÍLIA PELA MODALIDADE AFAI

A Atenção às Famílias dos Adolescentes Internados (AFAI) é uma modalidade de inclusão de famílias. Para os municípios que executam esta modalidade o Sistema disponibiliza a relação das famílias que possuem adolescentes internados e desinternados.

A lista de adolescentes internados por medida socioeducativa com as informações pertinentes da sua família será disponibilizada para os municípios que aderiram ao AFAI no Sistema do Programa Família Paranaense.

Para o município localizá-las deverá acessar o sistema e na aba MENU, clicar na "Lista CONSULTIVA AFAI".

|          | Lista CONSULTIVA AFAI - Dados CENSEs/SEJU - Familias<br>com adolescentes internados.<br>Plano de Trabalho AFAI<br>Totalizador de Aspectos para Investigação |                                                                                                    | Município: M                                                                                                    |  |
|----------|----------------------------------------------------------------------------------------------------|----------------------------------------------------------------------------------------------------|----------------------------------------------------------------------------------------------------|--|
|          |                                                                                                    |                                                                                                    | Quantidade de famíl                                                                                                    |  |
|          |                                                                                                    |                                                                                                    |                                                                                                    |  |
|          | LUZ FRATERNA - lista de familias para verificação                                                                                                    |                                                                                                    | -                                                                                                    |  |
| CADUNICO |                                                                                                    | Calculado                                                                                                    | Alta<br>vulnerabilidade                                                                                                    |  |
| 26896    | 25259                                                                                                    | 25114                                                                                                    | 5294                                                                                                    |  |
|          | Cadastradas<br>CADUNICO<br>26896                                                                                                    | Lista CONSULTIVA AFAI - Dado<br>com adolescentes internados.<br>Plano de Trabalho AFAI<br>Totalizador de Aspectos para Inv<br>LUZ FRATERNA - lista de familia<br>Cadastradas<br>CADUNICO<br>26896<br>25259<br>C | Lista CONSULTIVA AFAI - Dados CENSEs/SEJU - Familias<br>com adolescentes internados.<br>Plano de Trabalho AFAI<br>Totalizador de Aspectos para Investigação<br>LUZ FRATERNA - lista de familias para verificação<br>LUZ FRATERNA - lista de familias para verificação<br>Cadastradas<br>CADUNICO<br>26896<br>25259<br>25114<br>© |  |

Esta lista deve ser utilizada apenas para consultas. É possível que nela constem famílias com a observação "consultar na lista de famílias do Sistema ou incluir/atualizar o Cadúnico". Isto deve-se a falhas no preenchimento do Código Familiar. Desta forma, é importante que se busque a família na Lista do Sistema, utilizando o nome do responsável.

Caso não seja encontrada a família na lista, proceder com a busca no Cadastro Único. Aquelas famílias que possuem registro no Cadastro Único terão seu índice de vulnerabilidade calculado e já poderão ser selecionadas no Sistema. Para aquelas que não possuem registro no CadÚnico, o município deverá realizar a Busca Ativa e preencher o cadastro.

|                                                                                                    | 10                                                        | nto das Fain                              | illas                                                                       |                                                                                                    |     |
|----------------------------------------------------------------------------------------------------|-----------------------------------------------------------|-------------------------------------------|-----------------------------------------------------------------------------|----------------------------------------------------------------------------------------------------|-----|
|                                                                                                    |                                                           |                                           |                                                                             | Painel inicial                                                                                                    | Sai |
|                                                                                                    |                                                           |                                           |                                                                             |                                                                                                    |     |
| loloscontos internados por n                                                                                                    | adida socioo                                              | ducativa                                  |                                                                             |                                                                                                    |     |
| amilia(s) 149                                                                                                    | redida socioed                                            | uucauva                                   |                                                                             |                                                                                                    |     |
|                                                                                                    |                                                           |                                           |                                                                             |                                                                                                    |     |
| 2                                                                                                    |                                                           | a                                         |                                                                             |                                                                                                    |     |
| 2 → Fi<br>Situação                                                                                                    | Data<br>Entrada                                           | Data<br>Saida                             | Local de<br>Internação ≎                                                    |                                                                                                    |     |
| 2 De la compañía de la compañía de l | Data<br>Entrada<br>30/08/2013                             | Data<br>Saida<br>29/05/1905               | Local de<br>Internação O<br>CENSE MARINGA                                   | Selecione                                                                                                    |     |
| 2 De la construição<br>Situação<br>Camerio<br>NCAMINHADO PARA MEDIDA EM<br>MEIO ABERTO<br>INTERNADO                                                                                                    | Data<br>Entrada<br>30/08/2013<br>06/07/2014               | Data<br>Saida<br>29/05/1905               | Local de<br>Internação 🗢<br>CENSE MARINGA<br>CENSE MARINGA                  | Selecione<br>Consultar na lista de famílias do Sist<br>ou incluir/stualizar o Cadúnico.                                                                              | ema |
| I 2 P FI<br>Situação<br>ENCAMINHADO PARA MEDIDA EM<br>MEIO ABERTO<br>INTERNADO<br>ENCAMINHADO PARA MEDIDA EM<br>MEIO ABERTO                                                                                                    | Data<br>Entrada<br>30/08/2013<br>06/07/2014<br>09/04/2014 | Data<br>Saida<br>29/05/1905<br>12/08/1905 | Local de<br>Internação I<br>CENSE MARINGA<br>CENSE MARINGA<br>CENSE MARINGA | Selecione<br>Consultar na lista de famílias do Sist<br>ou incluir/atualizar o Cadúnico.<br>Consultar na lista de famílias do Sist<br>ou incluir/atualizar o Cadúnico | ema |

Os municípios que executam a modalidade AFAI devem acompanhar as famílias destes adolescentes independentemente do IVF-PR apresentado. Neste caso, para estes municípios, o Sistema disponibilizará a opção AFAI.

|    |                                                           |                                 | Cadastro                                    |
|----|-----------------------------------------------------------|---------------------------------|---------------------------------------------|
| l  | AFAI (Atenção às Famílias dos<br>Adolescentes Internados) |                                 |                                             |
| I  |                                                           | CRAS:                           | Selecione                                   |
| I. |                                                           | Responsável pelo preenchimento: |                                             |
| 1  |                                                           | Situação da Família:            |                                             |
|    |                                                           |                                 | Família não atende os critérios de seleção. |

Ao selecionar a opção **AFAI**, o Sistema perguntará se a família atende aos critérios AFAI. Clique em **SIM** para continuar a seleção da família.

| 1 | Confirmar Seleção *                                                                                     |   |
|---|----------------------------------------------------------------------------------------------------|---|
| ł | A família selecionada atende os critérios de inclusão estabelecidos pelas normativas de adesão ao AFAI? | I |
| 1 |                                                                                                    |   |
|   | Sim                                                                                                    | J |

Na sequência, abrem-se outros campos que devem ser preenchidos com as seguintes informações: CREAS e a situação atual do adolescente, após o preenchimento clique em Selecionar Família.

No caso de + de 1 adolescente cumprindo medida socioeducativa pode-se escolher + de uma opção.

|                                                           | Cadastro                                                                                                    |
|-----------------------------------------------------------|----------------------------------------------------------------------------------------------------|
| AFAI (Atenção às Famílias dos<br>Adolescentes Internados) |                                                                                                    |
| CRAS:                                                     | Selecione                                                                                                    |
| CREAS:                                                    | Selecione                                                                                                    |
|                                                           | Permite múltipla escolha, no caso de mais de um adolescente cumprindo medida.                                                                                                    |
| Situação atual do(s) adolescente(s):                      | Adolescente internado         Adolescente em cumprimento de Liberdade Assistida         Adolescente em cumprimento de Prestação de Serviços à Comunidade         Adolescente em regime de semiliberdade         Adolescente desinternado |
| Responsável pelo preenchimento:                           |                                                                                                    |
| Situação da Familia:                                      | Selecionar família                                                                                                    |

#### 4.4.1 PLANO DE TRABALHO AFAI

Ainda na aba **Menu**, é possível consultar o Plano de Trabalho elaborado pelo município para o atendimento das famílias AFAI.

| ista de famílias AFAI                                   |                         | Município:              |
|---------------------------------------------------------|-------------------------|-------------------------|
| B<br>Plano de Trabalho AFAI                             | Q                       | uantidade de família    |
| Totalizador de Aspectos                                 | tro Único               |                         |
|                                                         | Com Índice<br>Calculado | Alta<br>vulnerabilidade |
| LUZ FRATERNA - lista<br>de famílias para<br>verificação | 3718                    | 805                     |

Ao clicar em Plano de Trabalho AFAI, abre-se a opção de salvar o documento.

# 4.5 SELEÇÃO DA FAMÍLIA PELA REQUALIFICAÇÃO URBANA

Para os municípios contemplados com o Projeto de Requalificação Urbana, uma parceria com a COHAPAR que atenderá famílias em assentamentos precários (áreas de risco e preservação ambiental), será permitida a INCLUSÃO de famílias desses assentamentos pelo critério de **Requalificação Urbana**, independentemente do IVF-PR.

Desta forma, para estes municípios, na **Página Inicial da Família**, após o cabeçalho, o Sistema disponibilizará a opção **Requalificação Urbana** que deverá ser selecionada, caso a família faça parte do assentamento precário selecionado pela COHAPAR.

|                                                         | Cadastro  |
|---------------------------------------------------------|-----------|
| Requalificação urbana                                   |           |
| CRAS:                                                   | Selecione |
| Responsável pelo preenchimento:<br>Situação da Família: |           |
|                                                         |           |

#### 5. INCLUSÃO DA FAMÍLIA

#### 5.1 TERMOS PARA ASSINATURA DA FAMÍLIA

Na página inicial da família, na aba **Termos para Assinatura da Família** dá acesso ao **Termo de Compromisso** (que será assinado caso a família aceite participar do Programa) e a **Declaração de Não Participação** (que será assinada caso a família não queira participar do Programa). Esses documentos serão preenchidos automaticamente pelo Sistema. Em qualquer um dos casos, deve-se imprimir o documento em duas vias (uma para a família e a outra para arquivamento no CRAS), que será assinado pelo Responsável Familiar e por um membro do Comitê Local.

|                           | •                                 |                      |                       |
|---------------------------|-----------------------------------|----------------------|-----------------------|
| Página Inicial da Família | Termos para Assinatura da Família | Diagnóstico Familiar | Planejamento de Ações |
| Termo de Compromisso      | Declaração de Não Participação    |                      |                       |
| 1                         | 1                                 |                      |                       |

| Termo de Compromisso                                                                                                    |                |
|----------------------------------------------------------------------------------------------------|----------------|
| Eu, A NIS 1 CPF Paranaense, com                                                                                                    | a participação |
| da minha família. Estou ciente e de acordo com o programa. Eu me comprometo a fornecer as informações sobre a minha família para atualização no CadÚnio<br>houver mudanças na minha situação familiar. | o sempre que   |

| Declaração de Não Participação                                                                                                    |
|----------------------------------------------------------------------------------------------------|
|                                                                                                    |
|                                                                                                    |
|                                                                                                    |
|                                                                                                    |
|                                                                                                    |
| Eu, M. Euse Constant Constant |
| 1 Não sei se minha família permanecerá no município.                                                                                                    |
|                                                                                                    |
|                                                                                                    |
| □ 3.Outros:                                                                                                    |
|                                                                                                    |

# 5.2 INCLUSÃO DA FAMÍLIA PARA O ACOMPANHAMENTO FAMILIAR

As famílias que aceitaram participar do Programa e assinaram o **Termo de Compromisso** deverão ter a sua INCLUSÃO registrada no Sistema. Para isto, na **Página Inicial da Família**, clique em **Incluir família**.

|                                 | Cadastro                                                                |  |
|---------------------------------|-------------------------------------------------------------------------|--|
| CRAS:                           | CENTRO DE REFERÊNCIA DE ASSISTÊNCIA SOCIAL                              |  |
| Responsável pelo preenchimento: | Teste                                                                   |  |
| Data Seleção:                   | 27/11/2014                                                              |  |
| Situação da Família:            | Selecionada                                                             |  |
| Critério de seleção:            | Priorização pelo IVFPR                                                  |  |
|                                 | Incluir família 🖉 Registrar não inclusão da família 🥥 Salvar alterações |  |

Após a inclusão da família no Sistema, a situação da família passa de Selecionada para Incluída.

|                                 |                        | Cadastro |  |
|---------------------------------|------------------------|----------|--|
|                                 |                        |          |  |
|                                 |                        |          |  |
| CRAS-                           | · · · · ·              | 341.0    |  |
| Responsável pelo preenchimento: |                        |          |  |
| Data Seleção:                   | 22/07/2013             |          |  |
| Data Inclusão:                  | 03/11/2014             |          |  |
| Situação da Família:            | Incluída               |          |  |
| Critério de seleção:            | Priorização pelo IVFPR |          |  |

Para as famílias que não forem incluídas no Programa, é necessário registrar a NÃO INCLUSÃO, utilizando os motivos disponibilizados no Sistema. Para isto, na **Página Inicial da Família**, clique em **Registrar não inclusão da família**.

|                                 | Cadastro                                                               |
|---------------------------------|------------------------------------------------------------------------|
| CRAS:                           | CENTRO DE REFERÊNCIA DE ASSISTÊNCIA SOCIAL                             |
| Responsável pelo preenchimento: | Teste                                                                  |
| Data Seleção:                   | 27/11/2014                                                             |
| Situação da Família:            | Selecionada                                                            |
| Critério de seleção:            | Priorização pelo IVFPR                                                 |
|                                 | ⊘Incluir família ✓Registrar não inclusão da família ✓Salvar alterações |

Abrirá uma nova janela para que se registre o **Motivo da Não Inclusão**, basta selecionar um dos motivos apresentados no Sistema.

|                                                                                          | Confirmar NÃO inclusão                                                                                                    |
|------------------------------------------------------------------------------------------|----------------------------------------------------------------------------------------------------|
| CRAS: CENT                                                                               | Deseja realmente registrar a não inclusão desta familia?<br>Motivo da não inclusão:<br>Selecione                                                                               |
| reenchimento: Teste<br>Data Seleção: 27/11<br>ão da Familia: Sele<br>io de seleção: Prio | Selecione     Familia mudou-se     Familia não encontrada ou não residente no endere riza     Familia não aderiu, não teve interesse     Familia não corresponde à priorização |

Quando é registrada a não inclusão da família, a situação passa de **Selecionada** para **Não incluída**, e o Sistema apresenta o motivo da não inclusão.

|                                 | Cadastro                                            |
|---------------------------------|-----------------------------------------------------|
|                                 |                                                     |
|                                 |                                                     |
| CRAS:                           | C.                                                  |
| Responsável pelo preenchimento: |                                                     |
| Data Seleção:                   | 30/09/2014                                          |
| Situação da Família:            | Não Incluída                                        |
| Critério de seleção:            | Priorização pelo IVFPR                              |
| Motivo da não inclusão:         | Família não encontrada ou não residente no endereço |
|                                 | 🧿 Salvar alterações                                 |

#### Atenção

Quando a família não tem interesse em participar do Programa, é necessário que ela assine a Declaração de Não Participação.

#### 6. DIAGNÓSTICO FAMILIAR

O Diagnóstico Familiar é composto pelo IVF-PR e por questões complementares sobre a situação da família, que são preenchidas pelo Comitê Local para descrever um pouco do contexto familiar no item Aspectos para Investigação. Destacamos que a atualização deve ser de 4 em 4 meses ou sempre que houver alteração na situação da família.

O objetivo do diagnóstico é contribuir com o levantamento das vulnerabilidades e potencialidades familiares, favorecendo a elaboração do Plano de Ação das famílias.

Ao clicar em Diagnóstico Familiar, o Sistema disponibiliza 4 opções: Índice de Vulnerabilidade da Família, Aspectos para Investigação, Histórico e Relatório do Diagnóstico.

| Índice de Vulnerabilidade da Família Aspectos para Investigação Histórico Relatório do Diagnóstico<br>Município: Contractor<br>Código Familiar: JozozovozB<br>Endereço: Locard, 110<br>Situação de Domicílio - Características: Urbana<br>Transferência de Renda (PBF, PETI): Sim | gina Inicial da Familia Termos par                                                                        | ra Assinatura da Família Diag                                  | nóstico Famili | Planejamento de Ações    |
|----------------------------------------------------------------------------------------------------|----------------------------------------------------------------------------------------------------|----------------------------------------------------------------|----------------|--------------------------|
| Município: Characteristicas: Urbana<br>Código Familiar: Societados B<br>Endereço: Hornet, Ho<br>Situação de Domicílio - Características: Urbana<br>Transferência de Renda (PBF, PETI): Sim                                                                                        | ndice de Vulnerabilidade da Família                                                                       | Aspectos para Investigação                                     | Histórico      | Relatório do Diagnóstico |
| Situação de Domicílio - Características: Urbana<br>Transferência de Renda (PBF, PETI): Sim                                                                                                    | Município: CHAMMOALO<br>Código Familiar: 502020023<br>Endereço: 107777, 110                               |                                                                |                |                          |
| Indice de vuinerabilidade das Familias do Parana (IVEPR): 0.0230                                                                                                    | Situação de Domicílio - Caracterí<br>Transferência de Renda (PBF, PE<br>Índice de Vulnerabilidade das Far | sticas: Urbana<br>rı): Sim<br>nílias do Paraná (IVFPR): 0.6236 | 3              |                          |

#### 6.1 ÍNDICE DE VULNERABILIDADE DA FAMÍLIA

Na aba **Índice de Vulnerabilidade da Família**, são apresentadas as situações de vulnerabilidade social, extraídas do CadÚnico. A vulnerabilidade é indicada por meio de quatro dimensões que compõem o índice, com seus respectivos valores e pontuações<sup>9</sup>.

Para cada uma das quatro dimensões, o valor máximo do índice é 1,0000.

<sup>&</sup>lt;sup>9</sup> A composição de cada dimensão e seus valores mínimos e máximos estão detalhados na Nota Técnica "Índice de Vulnerabilidade das Famílias Paranaenses: Mensuração a partir do Cadastro Único para Programas Sociais – CadÚnico", disponível em: <u>http://www.familia.pr.gov.br/arquivos/File/familia\_paranaense/</u><u>Indice\_Vulnerabilidade\_familias.pdf;</u>

|                                                                              | Îndice de Vulnerabilidade da Familia<br>IVFPR Atual 0.6131<br>Data entrevista: 1403/2013 |        |
|------------------------------------------------------------------------------|------------------------------------------------------------------------------------------|--------|
|                                                                              | Dimensão 1 - Adequação do domicílios                                                     |        |
| Componente                                                                   | Valor ou Categona                                                                        | Pontos |
| Espécie de domicito                                                          | 1 - Particular Permanente                                                                | 0      |
| Densidade por dormitório                                                     | 3,5                                                                                      | 3      |
| Material de construção do domicílio                                          | 3 - Madeira aparelhada                                                                   | 0      |
| Água encanada                                                                | 2-Não                                                                                    | 3      |
| Esgotamento sanitário                                                        | 1 - Não tem banheiro sanitário no domicílio ou propriedade                               | 4      |
| Resultado da Dimensão 1                                                      | 0,833                                                                                    | 10     |
|                                                                              | Dimensão 2 - Perfil e composição familiar                                                |        |
| Componente                                                                   | Valor ou Categoria                                                                       | Pontos |
| Responsabilidade pela família                                                | 2 - Não Uniparental                                                                      | 0      |
| Razão entre crianças/adolescentes e adultos                                  | 2,5                                                                                      | 2      |
| Presença de trabalho infantil na família                                     | 2 - Não                                                                                  | 0      |
| Presença de crianças e adolescentes internados                               | Não                                                                                      | 0      |
| Presença de adultos internados                                               | Não                                                                                      | 0      |
| Presença de idosos internados                                                | Não                                                                                      | 0      |
| Quantidade de deficientes na família que necessitam de cuidados permanentes  | 0 - Nenhum                                                                               | 0      |
| Quantidade de Idosos que residem no domicílio como outro parente ou agregado | 0 - Nenhum                                                                               | 0      |
| Analfabetismo do chefe de família                                            | 2-Não                                                                                    | 0      |
| Resultado da Dimensão 2                                                      | 0,1000                                                                                   | 2      |
|                                                                              | Dimensão 3 - Acesso ao trabalho e renda                                                  |        |
| Componente                                                                   | Valor ou Categoria                                                                       | Pontos |
| Trabalho dos aduitos                                                         | 0,5                                                                                      | 4      |
| Renda familiar per capita                                                    | 85,71                                                                                    | 6      |
| Resultado da Dimensão 3                                                      | 0,7692                                                                                   | 10     |
|                                                                              | Dimensão 4 - Condições de escolaridade                                                   |        |
| Componente                                                                   | Valor ou Categoria                                                                       | Pontos |
| Crianças e adolescentes fora da escola                                       | 1 - Há alguma com menos de 6 anos                                                        | 2      |
| Defasagem Escolar                                                            | 1 - Há uma ou mais pessoas                                                               | 2      |
| Jovens e Adultos que não completaram o fundamental                           | 1 - Há ao menos um                                                                       | 2      |
| Resultado da Dimensão 4                                                      | 0,7500                                                                                   | 6      |

# 6.2 ASPECTOS PARA INVESTIGAÇÃO

O passo seguinte consiste no preenchimento das informações na aba **Aspectos para Investigação**. Ao clicar nessa área estarão indicadas, abaixo da composição familiar, várias questões divididas em blocos e por temas: Direitos de Crianças e Adolescentes; Documentação Civil Básica; Domicílio; Saúde, Segurança Alimentar, Trabalho e Renda, Vínculos Comunitários e Familiares, Violência e Direitos Humanos.

As questões possibilitam 3 tipos de respostas: Sim, Não e Não se Aplica.

#### 6.2.1 Quando Usar A Opção Não se Aplica

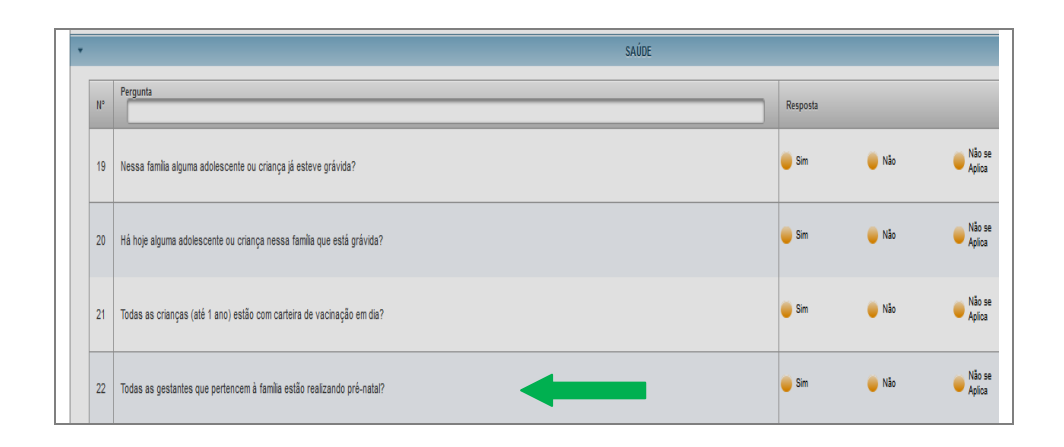

A opção **Não se Aplica** só será utilizada quando a pergunta não se referir a situação da família.

Veja o exemplo, no caso da pergunta de Saúde "Todas as gestantes que pertencem à família estão realizando pré-natal?", se na família não existir nenhuma gestante, não faz sentido responder **Não**, a resposta adequada é **Não se aplica**.

#### Todas as gestantes que pertencem à família estão realizando pré-natal?

|   | Sim           | Existem gestantes e SIM, elas estão realizando pré-natal.       |
|---|---------------|-----------------------------------------------------------------|
|   | Não           | Existem gestantes e NÃO estão realizando pré-natal.             |
| • | Não se Aplica | Não existem gestantes, então a pergunta NÃO SE APLICA à família |

Sempre que a resposta NÃO SE APLICAR à situação da família e o Comitê responder Sim ou Não, irá comprometer o resultado do diagnóstico, consequentemente o Plano de Ação da família será prejudicado. O inverso também é verdadeiro, o mesmo prejuízo ocorrerá ao responder **Não se Aplica** quando deveria responder **Sim** ou **Não**.

|               | ATENÇÃO             |                                                                                                    |  |  |  |  |
|---------------|---------------------|----------------------------------------------------------------------------------------------------|--|--|--|--|
| Toda<br>estão | s as g<br>o realiza | estantes que pertencem à família Resposta NÃO SE APLICA, não existem gestantes.                                                     |  |  |  |  |
| X             | Não                 | Ao responder que NÃO, o Diagnóstico irá indicar ausência de pré-natal, se a situação não existe, o Diagnóstico estará comprometido. |  |  |  |  |

#### 6.2.2 Campo de Registro de Informações

Ao final de cada tema existe um campo aberto para que o Comitê Local adicione mais detalhes, observações e situações da família, caso necessário.

O último bloco dos Aspectos para Investigação é denominado **Outros.** Trata-se de um campo aberto para registrar informações que não se encaixaram nos temas anteriores.

![](_page_31_Picture_3.jpeg)

É possível salvar as perguntas parcialmente, a qualquer momento do preenchimento dos **Aspectos para Investigação**. Para isto, clique no botão **Salvar** no final da página.

![](_page_31_Figure_5.jpeg)

#### 6.3 FINALIZAR OS ASPECTOS PARA INVESTIGAÇÃO

Quando todas as perguntas já tiverem sido respondidas, clique no botão Salvar e em seguida no botão Finalizar.

As questões são referências para, o Comitê Local, realizar o diagnóstico das famílias. Desta forma, aconselha-se que cada bloco de perguntas seja preenchido pelo membro, do Comitê, de cada política.

O procedimento a ser realizado caso um ou outro membro não tenha conhecimento sobre as questões elencadas é o seguinte:

- salvar os Aspectos para Investigação até o ponto em que foi respondido;
- realizar visita domiciliar ou uma outra ação para coletar as informações complementares;
- continuar o preenchimento dos Aspectos para Investigação.

# ASPECTOS PARA INVESTIGAÇÃO não é um questionário a ser entregue às famílias, é um instrumento a ser preenchido pelos membros do Comitê Local a partir das informações que possuem sobre elas.

Ao finalizar os **Aspectos para Investigação**, as respostas estarão registradas na aba **Histórico** indicados pela data em que foram finalizados.

#### 6.3.1 Relatório dos Aspectos para Investigação

É possível gerar um relatório sobre as questões preenchidas ao selecionar as datas e clicar no botão **Gerar Histórico**.

#### Selecione as datas:

| a Fa | amília  | Diagnóstico Familiar | Planejamento de Ações    |
|------|---------|----------------------|--------------------------|
| ra I | nvestig | gação Histórico      | Relatório do Diagnóstico |
| I    |         |                      | Histórico                |
|      |         | Data                 |                          |
|      |         | 19/09/2013           |                          |
|      |         | 05/08/2014           |                          |
|      |         |                      | Derar histórico          |
|      |         |                      |                          |

Ao clicar em **Gerar Histórico**, uma nova janela será aberta, com todas as respostas de todos os diagnósticos finalizados. É possível exportar este histórico clicando em **Exportar para Planilha**.

| 😡 Exportar para Planilha                                               |                                     |                                     |
|------------------------------------------------------------------------|-------------------------------------|-------------------------------------|
| Pergunta                                                               | 19/09/2013                          | 05/08/2014                          |
| Responsável familiar: Nosicon rongon                                   | Código Familiar: 1997929922         | Código Familiar: 1997929922         |
| DIREITOS DE CRIANÇAS E ADOLESCENTES                                    | DIREITOS DE CRIANÇAS E ADOLESCENTES | DIREITOS DE CRIANÇAS E ADOLESCENTES |
| Alguma pessoa até 14 anos trabalha?                                    | Não                                 | Não                                 |
| Alguma criança e adolescente (entre 6 e 14 anos) não frequenta escola? | Não se Aplica                       | Não se Aplica                       |
| As crianças são exclusivamente responsáveis pelas tarefas da casa?     | Não                                 | Não                                 |
| Nessa família já houve alguma crianca ou adolescente que ficou em      |                                     |                                     |

# 6.4 RELATÓRIO DO DIAGNÓSTICO

Para visualizar todo o **Diagnóstico Familiar** clique em **Relatório do Diagnóstico**. Este relatório sintetiza as informações sobre as situações de vulnerabilidade da família, informadas no IVF-PR e nas respostas das questões dos Aspectos para Investigação.

| Página Inicial da Família                                                                            | Termos para Assinatura da Família                                                            | Diagnóstico Familiar | Planejamento de Ações    |
|----------------------------------------------------------------------------------------------------|----------------------------------------------------------------------------------------------|----------------------|--------------------------|
| Índice de Vulnerabilidade d                                                                          | la Família Aspectos para Investiga                                                           | ıção Histórico       | Relatório do Diagnóstico |
| Município: Le ano<br>Código Familiar: 1<br>Endereço: Como<br>Situação de Domio<br>Transferência de F | Sofozoozz<br>Michole Vertoe, SN<br>Silio - Caracteristicas: Urbana<br>Renda (PBF, PETI): Sim |                      |                          |

Para imprimir este relatório, clique no ícone Imprimir.

![](_page_33_Picture_4.jpeg)

#### 7. PLANEJAMENTO DE AÇÕES

A fase seguinte do Plano de Ação Intersetorial da Família é chamada de Planejamento de Ações e se desdobra em 4 áreas: Planejamento de Ações Intersetoriais; Compromissos da Família; Relatório do Plano; e Consistência do Plano.

| Página Inicial da Família | Termos para    | Assinatura da Família | Diag  | nóstico Familiar  | Planejamento de Ações      |
|---------------------------|----------------|-----------------------|-------|-------------------|----------------------------|
| Planejamento de Ações     | Intersetoriais | Compromissos da Fai   | nília | Relatório do Plar | no Consistência do Plano 🛕 |
| Município:                |                |                       |       |                   |                            |

# 7.1 PLANEJAMENTO DE AÇÕES INTERSETORIAIS

Para preencher o quadro de **Planejamento de Ações Intersetoriais**, é necessário analisar a situação da família. Considera-se as dimensões em que a família pontuou no IVF-PR e as respostas dos Aspectos para Investigação. Dessa forma, identificam-se as situações de vulnerabilidade da família.

Para registrar as ações para a família, no sistema, selecione **Planejamento de Ações** Intersetoriais e, após o cabeçalho, clique em Adicionar Ações.

É possível planejar a mesma ação, de uma única vez, para vários membros da família. Selecione os membros que necessitam da ação e em seguida selecione a ação.

|      |     |                                             | Composição Famili         |
|------|-----|---------------------------------------------|---------------------------|
| Nome | NIS | Parentesco                                  | Data Nascimento           |
| N    | 4   | Pessoa responsável pela<br>unidade familiar | 22/07/19 <mark>8</mark> 8 |
|      |     | Filho(a)                                    | 05/07/2011                |
| A    |     | Filho(a)                                    | 24/02/2014                |
|      |     | Filho(a)                                    | 24/02/2000                |

Siga os seguintes passos:

- 1) Selecione o(s) membro(s) da família a que se destina a ação;
- 2) Indique qual é o eixo da ação a ser planejada.
- 3) Indique quais ações serão planejadas.
- 4) Novamente, clique em Adicionar Ações;

| Nome     Nis     Parentesco     Data Nascimento       1     Pessoa responsável pela unidade<br>tamiliar     2907/1992       1     Cónjuge ou companheiro(a)     1108/1979       1     Cónjuge ou companheiro(a)     1108/1979       6     Silho(a)     0094/2000       F     1     Cónjuge ou companheiro(a)     19/92/2010       F     1     Cónjuge ou companheiro(a)     19/92/2010       F     1     Cónjuge ou companheiro(a)     19/92/2010       F     1     Cónjuge ou companheiro(a)     19/92/2010       F     1     F     19/92/2010       F     1     F     19/92/2010       F     Sittérica     5     19/92/2010       F     Sittérica     5     5       F     Sittérica     5     5       F     Sittérica     5     5       F     Sittérica     5     5       F     Sittérica     5     5       F     Nome     5     5       F     Indusão em auno de equalificação profisional     5       F     Indusão em auno de equalificação profisional     5       F     Indusão em atividades de economia solidária, autoemprego ou artesanato, para membro da família com perfil de economia popular                                                                                                    |         |                                  |                                                  |                                                       | Ações           |
|----------------------------------------------------------------------------------------------------|---------|----------------------------------|--------------------------------------------------|-------------------------------------------------------|-----------------|
| 1 1 Pesso responsivel pela unidade 2907/1992   1 Cônjuge ou companheiro(a) 1108/1979   Pitho(a) Pitho(a) 009/2000   P 1 0 910/2000   P 1 1 0   Residencia Social Pitho(a) 1902/2010   Educação Habitação Sarder Social Sagurança Alimentar e Nutricional Tabalho Tabalho Nome Inclusão em cuso de qualificação profinsional Inclusão em cuso de qualificação profinsional Orientação quanto às linhas de códito para montar seu próprio negócio pela agânda do trabalhador. Orientação quanto às linhas de códito para montar seu próprio negócio pela agânda do trabalhador. Aceso a vagas de emprego formal Inclusão em vagas para estágio ou programas de aprendizagem Aticulação para cesso ao microcrédito - Juo Zero                                                                                                    | Nome    |                                  | Nis                                              | Parentesco                                            | Data Nascimento |
| Image: Segurança Alimentar e Nutricional     Saide   Segurança Alimentar e Nutricional Image: Segurança Alimentar e Nutricional   Image: Segurança Alimentar e Nutricional     Image: Segurança Alimentar e Nutricional     Image: Segurança Alimentar e Segurança Alimentar segurança Agêd: Segurança Alimentar Segurança Alimentar Segurança A                                                                                                    |         |                                  | 1                                                | Pessoa responsável pela unidade<br>familiar           | 29/07/1992      |
| Filosia) 08/04/2008   Filosia) 19/02/2010   isissi   Assistância Social   Educação   Habitação   Saúde   Segurança Alimentar e Nutricional   Trabalho     Mome   Índiaŝão em curso de cursificação profisional   Índiaŝão em curso de cursificação profisional   Índiaŝão em atividades de economia solidária, autoemprego ou artesanato, para membro da família com perfil de economia popular   Índiaŝão em vagas para estágio ou programa de aprendizagem   Árticulação para aceso ao microreidito - Juro Zero                                                                                                    |         |                                  | 1                                                | Cônjuge ou companheiro(a)                             | 11/08/1979      |
| F Filho(a)     Pilho(a)     Pilho(a)                                                                                                    |         |                                  |                                                  | Filho(a)                                              | 06/04/2006      |
| Des         Assistência Social         Educação         Habitação         Saúde         Segurança Alimentar e Nutricional         Trabalho         Ações         Inclusão em curso de qualificação profisions)         Orientação quanto às linhas de crédito para montar seu próprio negôcio pala agência do trabalhador         Orientação quanto às linhas de crédito para montar seu próprio negôcio pala agência do trabalhador         Inclusão em atividades de economia solidária, autoemprego ou artesanato, para membro da família com parfil de economia popular         Inclusão em vagas para estágio ou programas de aprendizagem         Articulação para acesso ao microcrédito - Juro Zero                                                                                                    | F/      |                                  |                                                  | Filho(a)                                              | 19/02/2010      |
| Assistência Social Educação Habitação Saúde Segurança Alimentar e Nutricional Trabalho Ações Ações Ações Ações Ações Ações Ações Acões Ações Acões Acõ | bes     |                                  |                                                  |                                                       |                 |
|                                                                                                    | Assistê | ência Social                     |                                                  |                                                       |                 |
| Habitação Saúde Segurança Alimentar e Nutricional  Trabalho  Ações  Nome  Inclusão em cuso de qualificação profisional  Orientação quanto às linhas de crédito para montar seu próprio negôcio pela agência do trabalhador  Orientação quanto às linhas de crédito para montar seu próprio negôcio pela agência do trabalhador  Acceso a vagas de emprego formal Inclusão em atividades de economia solidária, autoemprego ou artesanato, para membro da família com perfil de economia popular Inclusão em vagas para estágio ou programas de aprendizagem Articulação para aceso ao microcrédito - Juro Zero                                                                                                    | Educaç  | çao                              |                                                  |                                                       |                 |
| Saúde  Segurança Alimentar e Nutricional  Trabalho  Trabalho  Ações  Ações  Ações  Inclusão em cuso de qualificação profisional  Orientação quanto às linhas de crédito para montar seu próprio negôcio pela agência do trabalhador  Acceso a vagas de emprego formal Inclusão em atividades de economia solidária, autoemprego ou artesanato, para membro da família com perfil de economia popular Inclusão em vagas para estágio ou programas de aprendizagem Articulação para aceso ao microcrédito - Juro Zero                                                                                                    | Habitaç | ção                              |                                                  |                                                       |                 |
| Segurança Alimentar e Nutricional         Trabalho         Ações         Nome         Inclusão em curso de qualificação profisional         Orientação quanto às linhas de crédito para montar seu próprio negôcio pela agência do trabalhador         Acesso a vagas de emprego formal         Inclusão em atividades de economia solidária, autoemprego ou artesanato, para membro da família com perfil de economia popular         Inclusão em vagas para estágio ou programas de aprendizagem         Articulação para acesso ao microcrédito - Juro Zero                                                                                                    | Saúde   |                                  |                                                  |                                                       |                 |
| Trabalho     Ações     Ações     Inclusão em curo de qualificação profisional     Inclusão em curo de qualificação profisional     Inclusão em curo de qualificação profisional     Inclusão em curo de qualificação profisional     Inclusão em atividades de economia solidária, autoemprego ou artesanato, para membro da família com perfil de economia popular     Inclusão em vagas para estágio ou programas de aprendizagem     Articulação para acesso ao microcrédito - Juro Zero                                                                                                    | Segura  | inça Alimentar e Nutricional     |                                                  |                                                       |                 |
| Ações         Nome         Indusão em curso de qualificação profisional         Orientação quanto às linhas de orédito para montar seu próprio negôcio pela agência do trabalhador:         Acesso a vagas de emprego formal         Indusão em vagas para estágio ou programas de aprendizagem         Articulação para acesso ao microorédito - Juro Zero                                                                                                    | Trabalh | 10                               |                                                  |                                                       |                 |
| Ações  Nome  Nome  Nome  Nome  Noticitação quanto às linhas de orédito para montar seu próprio negócio pela agência do trabalhador  Orientação quanto às linhas de orédito para montar seu próprio negócio pela agência do trabalhador  Acceso a vagas de emprego formal  Inclusão em atividades de economia solidária, autoemprego ou artesanato, para membro da família com perfil de economia popular  Inclusão em vagas para estágio ou programas de aprendizagem  Articulação para acesso ao microorédito - Juro Zero                                                                                                    | 100.000 |                                  |                                                  |                                                       | Same            |
| Nome         Incluisão em curso de qualificação profisional         Orientação quanto às linhas de orédito para montar seu próprio negócio pela agência do trabalhador:         Acesso a vagas de emprego formal         Incluisão em atividades de economia solidária, autoemprego ou artesanato, para membro da família com perfil de economia popular         Incluisão em vagas para estágio ou programas de aprendizagem         Articulação para acesso ao microcrédito - Juro Zero                                                                                                    |         |                                  |                                                  |                                                       | Ações           |
| Incluisão em curso de qualificação profisional Orientação quanto às linhas de orádito para montar seu próprio negócio pela agência do trabalhador. Acesso a vagas de emprego formal Incluisão em atividades de economia solidária, autoemprego ou artesanato, para membro da família com perfil de economia popular Incluisão em vagas para estágio ou programas de aprendizagem Articulação para acesso ao microorédito - Juro Zero                                                                                                    | 1       | Nome                             |                                                  |                                                       |                 |
| Orientação quanto às linhas de crédito para montar seu próprio negôcio pela agência do trabalhador Acesso a vagas de emprego formal Inclusão em atividades de economia solidária, autoemprego ou artesanato, para membro da família com perfil de economia popular Inclusão em vagas para estágio ou programas de aprendizagem Articulação para acesso ao microcrédito - Juro Zero                                                                                                    | 2       | Inclusão em curso de qualificaçã | èo profissional                                  |                                                       |                 |
| Acesso a vagas de emprego formal     Inclusão em atividades de economia solidária, autoemprego ou artesanato, para membro da família com perfil de economia popular     Inclusão em vagas para estágio ou programas de aprendizagem     Articulação para acesso ao microcrédito - Juro Zero                                                                                                    |         | Orientação quanto às linhas de   | crédito para montar <mark>seu próprio neg</mark> | ócio pela agência do trabalhador                      |                 |
| Inclusão em atividades de economia solidária, autoemprego ou artesanato, para membro da família com perfil de economia popular Inclusão em vagas para estágio ou programas de aprendizagem Articulação para acesso ao microcrédito - Juro Zero                                                                                                    |         | Acesso a vagas de emprego forn   | nal                                              |                                                       |                 |
| Inclusão em vagas para estágio ou programas de aprendizagem Articulação para acesso ao microorédito - Juro Zero                                                                                                    |         | Inclusão em atividades de econ   | omia solidária, autoemprego ou arte              | sanato, para membro da família com perfil de economia | a popular       |
| Articulação para acesso ao microorédito - Juro Zero                                                                                                    |         | Inclusão em vagas para estágio   | ou programas de aprendizagem                     |                                                       |                 |
|                                                                                                    |         | Articulação para acesso ao micro | ocrédito - Juro Zero                             |                                                       |                 |
|                                                                                                    |         |                                  |                                                  |                                                       |                 |
| Holton I Addiologon Accord                                                                                                    |         |                                  |                                                  |                                                       |                 |

- 5) Será aberta uma nova janela, na qual se registra o nome do membro do Comitê Local que será responsável pela articulação para que essa ação efetivamente aconteça. Não será ele que executará a ação ofertada, necessariamente, mas será ele que articulará com outros serviços dentro da mesma política, ou com outra política para que as ações planejadas se realizem para a família;
- 6) Em seguida, registre qual é a instituição ou órgão que será responsável para que a execução da ação planejada aconteça, por exemplo, CRAS, CREAS, Secretaria Municipal de Saúde, Unidade Básica de Saúde, Escola Estadual, etc;
- Registre qual o prazo máximo para conclusão da ação planejada. Dia/mês/ano (dd/mm/aaaa). Esta data indica o prazo necessário para que a família seja ATENDIDA no serviço e não apenas encaminhada.
- 8) Por fim, clique no botão Salvar Ações.

| Confirmar Resgistro de Ações | 9                      |                                       |                         |  |  |  |  |  |  |
|------------------------------|------------------------|---------------------------------------|-------------------------|--|--|--|--|--|--|
| Ações                        |                        |                                       |                         |  |  |  |  |  |  |
| Eixo de Ação                 | Membro<br>Comitê Local | Orgão Responsável<br>Pela Articulação | Prazo Para<br>Conclusão |  |  |  |  |  |  |
| Assistência Social           | Fulano                 | CRAS                                  | 10/12/2014              |  |  |  |  |  |  |
| Educação                     | Beltrano               | Escola Estadual                       | 30/03/2015              |  |  |  |  |  |  |
| Saúde                        | Sicrano                | Unidade Básica de Saúde               | 15/09/2015              |  |  |  |  |  |  |
| Salvar Ações                 |                        |                                       |                         |  |  |  |  |  |  |

Após clicar em **Salvar Ações**, uma nova janela se abre, com o aviso de que as informações de **Membro do Comitê Local, Órgão Responsável pela Articulação** e **Prazo para Conclusão** serão replicadas, no caso da mesma ação para mais de um membro da família.

![](_page_36_Picture_1.jpeg)

Ao clicar em **OK**, abrirá a janela para **Confirmar Registro de Ações**. Nela estarão listados os membros da família e as ações planejadas para eles.

Neste quadro é possível alterar as informações referentes a Membro do Comitê Local, Órgão Responsável pela Articulação e Prazo para Conclusão.

|                 | Ações              |                                                                                                    |                          |                        |                                       |                     |  |  |  |  |  |  |
|-----------------|--------------------|----------------------------------------------------------------------------------------------------|--------------------------|------------------------|---------------------------------------|---------------------|--|--|--|--|--|--|
| Nembro Familiar | Eixo de Ação       | Ação Planejada                                                                                                    | Data do<br>Preenchimento | Membro<br>Comitê Local | Orgão Responsável<br>Pela Articulação | Prazo Pa<br>Conclus |  |  |  |  |  |  |
|                 | Assistência Social | Articulação para emissão de Registro Geral (RG)                                                                       | 15/12/2014               | Fulano                 | CRAS                                  | 20/12/20            |  |  |  |  |  |  |
| CORREA          | Assistência Social | Articulação para emissão de Registro Geral (RG)                                                                       | 15/12/2014               | Fulano                 | CRAS                                  | 20/12/20            |  |  |  |  |  |  |
|                 | Educação           | Vaga no ensino fundamental - 1º ao 5° ano                                                                             | 15/12/2014               | Beltrano               | Escola Estadual                       | 30/03/2             |  |  |  |  |  |  |
| CORREA          | Educação           | Vaga no ensino fundamental - 1º ao 5° ano                                                                             | 15/12/2014               | Beltrano               | Escola Estadual                       | 30/03/20            |  |  |  |  |  |  |
|                 | Saúde              | Realização de no mínimo uma visita domiciliar mensal a família<br>pela equipe dos agentes comunitários de saúde (ACS) | 15/12/2014               | Sicrano                | Unidade Básica d                      | 15/09/20            |  |  |  |  |  |  |
| S               | Saúde              | Realização de no mínimo uma visita domiciliar mensal a família<br>pela equipe dos agentes comunitários de saúde (ACS) | 15/12/2014               | Sicrano                | Unidade Básica d                      | 15/09/20            |  |  |  |  |  |  |

Após a revisão destas informações, clique em Salvar Ações.

# 7.1.1 QUADRO DO PLANO DE AÇÕES

Consolida-se um Quadro do Plano de Ações após ter salvo todas as ações.

O **Quadro do Plano de Ações** apresenta a situação de cada ação, inicialmente como pré-planejada. As ações permanecem como pré-planejada até que o Comitê Local realize a pactuação com a família.

As ações com possibilidade de atendimento e acordadas com a família deverão ser pactuadas. Para isso, basta selecionar as ações e clicar em **Pactuar**. Quando as ações forem pactuadas, o sistema mudará a situação da ação para **Em andamento**.

Lembrando, AÇÕES PACTUADAS são aquelas que, num primeiro momento, a família concordou com o planejamento e elas podem ser atendidas.

| Exp<br>pi<br>plan | ortar<br>ara<br>iha |                |                                                                                                    |                          | no de Ações  |                                   |                         |               |        |         |
|-------------------|---------------------|----------------|----------------------------------------------------------------------------------------------------|--------------------------|--------------|-----------------------------------|-------------------------|---------------|--------|---------|
|                   |                     |                |                                                                                                    | AÇ                       | ÖES          |                                   |                         |               |        |         |
|                   | Membro Familiar 🗘   | Eixo de Ação 💲 | Ação Planejada 🗘                                                                                    | Data do<br>Preenchimento | Comitê Local | Responsável<br>Pela Articulação 🗘 | Prazo Para<br>Conclusão | Situação 🗘    | Editar | Formula |
|                   | PRODUTO DA FAMÍLIA  | Habitação      | Reconstrução da moradia<br>que está inabitável via<br>programas municipais,<br>estaduais e federais | 19/12/2014               | Teste        | Cohab                             | 15/01/2016              | Pré-Planejada |        | 2       |
|                   | MACHADO             | Trabalho       | Articulação para acesso ao<br>microcrédito - Juro Zero                                              | 19/12/2014               | Fulano       | Agencia trabalhador               | 20/02/2015              | Pré-Planejada | 2      | 2       |
|                   | A                   | Educação       | Vaga no ensino fundamental<br>- 1º ao 5º ano                                                        | 19/12/2014               | Sicrano      | SME                               | 01/03/2015              | Pré-Planejada |        | 2       |

É possível exportar e depois salvar para um arquivo de planilha o **Quadro do Plano de Ações** da família. Para isto, clique em **Exportar Ações para Planilha**.

### 7.1.2 Solicitar Parecer

# **COMITÊ LOCAL:**

Quando não houver possibilidade de pactuar as ações, o Comitê Local deve selecionar a ação e clicar em **Solicitar parecer**.

|                                   |                   |                                              | Quadro do Pl             | ano de Ações           | $\sum$                             |                           |               |        |            |
|-----------------------------------|-------------------|----------------------------------------------|--------------------------|------------------------|------------------------------------|---------------------------|---------------|--------|------------|
| Exportar<br>para<br>paniha<br>set |                   |                                              |                          |                        |                                    |                           |               |        |            |
|                                   |                   |                                              | A                        | ções                   |                                    |                           |               |        |            |
| Membro Familiar 🗘                 | Eixo de Agão 🗘    | Ação Planejada 🗘                             | Data do<br>Preeschimento | Membro<br>Comité Local | Responsável<br>Pela Artifoslação 🗘 | Prazo Para<br>Conclusão 🗘 | Stuação \$    | Editar | Formulário |
| AD0                               | cação             | Vaga no ensino fundamental - 1º ao<br>5º ano | 19/12/2014               | teste                  | SME                                | 01/03/2015                | Pré-Planejada |        | 2          |
| MPachuar Solicitar narecer        | <b>O</b> Fxchuit. |                                              |                          |                        |                                    |                           |               |        | 4.         |

O Comitê Local deve remeter ao Comitê Municipal o nome do responsável familiar e o código familiar para quem o parecer foi solicitado. A ação aparece com situação **Solicitar parecer**.

| Quadro do Pl  | ano de Ações |                                 |                         |                   |        |            |
|---------------|--------------|---------------------------------|-------------------------|-------------------|--------|------------|
|               |              |                                 |                         |                   |        |            |
|               |              |                                 |                         |                   |        |            |
| A             | ÇÕES         |                                 |                         |                   |        |            |
| Preenohimento | Comité Local | Responsável<br>Pela Artioulação | Prazo Para<br>Conolusão | Sifuação 🗘        | Editar | Formulário |
| 19/12/2014    | teste        | SME                             | 01/03/2015              | Solicitar Parecer |        |            |

Após o parecer do Comitê Municipal, as ações aparecem como **Demanda autorizada** (caso definam por assumir a efetividade da ação) OU **Demanda reprimida** (caso o município não consiga atender a demanda naquele momento).

| Quadro do Pla       | no de Ações  |                                 |                         |                    | _      |            |
|---------------------|--------------|---------------------------------|-------------------------|--------------------|--------|------------|
|                     |              |                                 |                         |                    |        |            |
| AÇ                  | ÕES          |                                 |                         |                    | _      |            |
| Data do<br>chimento | Comitê Local | Responsável<br>Pela Articulação | Prazo Para<br>Conclusão | Situação O         | Editar | Formulário |
| )/09/2014           | miljiojioji  | jihij                           | 11/09/2014              | Demanda Autorizada |        |            |
| 0/09/2014           | jihuihni     | jilhki                          | 10/11/2015              | Em Andamento       |        | 2          |
| 0/09/2014           | fghygu       | fghfgd                          | 20/02/2016              | Demanda Reprimida  | 1A     |            |

Para as ações em situação de **Demanda Autorizada**, clique em **Editar**. Uma nova janela se abre, para que a ação seja pactuada. Selecione a opção **Em Andamento** e clique em **Alterar Ação**.

| Acão Planejada:                                              | Articulação para acesso ao microcrédito - Juro Zero |
|--------------------------------------------------------------|-----------------------------------------------------|
| Data do Preenchimento:                                       | 10/09/2014                                          |
| Membro do comitê local responsável pela articulação da Ação: |                                                     |
| Instituição ou Secretaria de Apoio:                          |                                                     |
| Prazo para Conclusão:                                        | 11/09/2014                                          |
| Situação:                                                    | Em Andamento                                        |

#### COMITÊ MUNICIPAL

Após o Comitê Local remeter ao Comitê Municipal, o nome do responsável familiar e o código familiar, ao Gestor da área, para quem o parecer foi solicitado, este parecer deve ser registrado no Sistema.

Ao acessar o Sistema, os membros do Comitê Municipal deverão averiguar se aquela demanda poderá ser atendida ou não. Para isto, realize a busca pela família e, na aba **Planejamento de Ações Intersetoriais** clique em **Editar**.

| <b>AÇŐES</b> | 2                        |                                 |                         | -10        | W.     |
|--------------|--------------------------|---------------------------------|-------------------------|------------|--------|
| AÇÕES        | Membro<br>Comitê Local 🗘 | Responsável<br>Pels Articulação | Prazo Para<br>Conclusão | Situação 🗘 | Editar |

Abre-se uma nova janela para alterar a situação da ação para **Demanda autorizada** (caso definam por assumir a efetividade da ação) OU **Demanda reprimida** (caso o município não consiga atender a demanda naquele momento) e clique em **Alterar Ação**.

| Membro Familiar a quem se destina a Ação:                                                                       |                                           |
|----------------------------------------------------------------------------------------------------|-------------------------------------------|
| Eixo de Ação:                                                                                                   | Educação                                  |
| Ação Planejada:                                                                                                 | Vaga no ensino fundamental - 6º ao 9º ano |
| Data do Preenchimento:                                                                                          | 17/09/2014                                |
| Membro do comitê local responsável pela articulação da Ação:                                                    | teste                                     |
| Instituição ou Secretaria de Apoio:                                                                             |                                           |
| Prazo para Conclusão:                                                                                           | 1 5                                       |
| Situação:                                                                                                    | Solicitar Parecer                         |
| Alterar Ação                                                                                                    | Solicitar Parecer                         |
| al a start a start a start a start a start a start a start a start a start a start a start a start a start a st | Demanda Reprimida                         |
|                                                                                                    |                                           |

Para as ações que estavam com **Demanda Reprimida** e que o município passou a ter condições de atender, os membros do Comitê Municipal devem registrar no sistema como **Demanda Autorizada**. Para isto, clique em **Editar** no Quadro do Plano de Ações.

| Quadro do Plano de       | Ações                  |                                 |                         |                    |        |
|--------------------------|------------------------|---------------------------------|-------------------------|--------------------|--------|
|                          |                        |                                 |                         |                    |        |
| AÇÕES                    |                        |                                 |                         |                    |        |
| Data do<br>Preenchimento | Membro<br>Comité Local | Responsável<br>Pela Articulação | Prazo Para<br>Conclusão | Situação 🗘         | Editar |
| 10/09/2014               |                        |                                 | 11/09/2014              | Demanda Autorizada |        |
| 10/09/2014               |                        |                                 | 10/11/2015              | Em Andamento       |        |
| 10/09/2014               |                        |                                 | 20/02/2016              | Demanda Reprimida  |        |

Uma nova janela se abre, selecione a opção **Demanda Autorizada** e clique em **Alterar Ação**.

| Membro Familiar a quem se destina a Ação:                    |                                                                               |
|--------------------------------------------------------------|-------------------------------------------------------------------------------|
| Eixo de Ação:                                                | Habitação                                                                     |
| Ação Planejada:                                              | Construção de módulo sanitário via programas municipais, estaduais e federais |
| Data do Preenchimento:                                       | 10/09/2014                                                                    |
| Membro do comitê local responsável pela articulação da Ação: |                                                                               |
| Instituição ou Secretaria de Apolo:                          | T generation                                                                  |
| Prazo para Conclusão:                                        | 20/02/2016                                                                    |
| Situação:                                                    | Demanda Autorizada 👻                                                          |
| Alterar Ação                                                 | Domanda Autorizada                                                            |

7.1.3 Excluir Ação Pré-Planejada

Caso haja algum equívoco no planejamento de ações é possível fazer a exclusão das ações enquanto elas estiverem com a situação "pré-planejada". Para excluir ações pré-planejada, selecione a ação e clique no botão **Excluir**.

| Exp<br>p<br>plan | portar<br>jara<br>ilha  |                    |                                                                                               | Quadro do Pla            | ano de Ações           |                                 |                         |                              |        |          |
|------------------|-------------------------|--------------------|-----------------------------------------------------------------------------------------------|--------------------------|------------------------|---------------------------------|-------------------------|------------------------------|--------|----------|
|                  |                         |                    |                                                                                               | AÇ                       | ŐES                    |                                 |                         |                              |        |          |
|                  | Membro Familiar 🗘       | Eixo de Ação 💠     | Ação Planejada 🗘                                                                              | Data do<br>Preenchimento | Membro<br>Comité Local | Responsável<br>Pela Articulação | Prazo Para<br>Conclusão | Situação 🗘                   | Editar | Formulár |
| ~                |                         | Assistência Social | Inclusão em Serviço de<br>convivência e fortalecimento<br>de vínculos referenciado ao<br>CRAS | 15/08/2014               |                        | CRAS                            | 31/12/2015              | Pré-Planejada                |        |          |
|                  |                         | Assistência Social | Inclusão em Serviço de<br>convivência e fortalecimento<br>de vínculos referenciado ao<br>CRAS | 15/08/2014               |                        | CRAS                            | 31/12/2015              | Pré-Planejada                |        |          |
| <b>v</b>         | 1                       | Saúde              | Encaminhamento para<br>Serviço de Referência em<br>Dependência Química                        | 15/08/2014               |                        | SAUDE                           | 31/12/2015              | Pré-Planejada                | ۲      | 2        |
|                  | s o A                   | Saúde              | Encaminhamento para<br>Serviço de Referência em<br>Dependência Química                        | 15/08/2014               | CROZ                   | SAUDE                           | 31/12/2015              | Pré- <mark>Planejad</mark> a |        |          |
| <b>Ø</b>         | Pactuar 🧭 Solicitar par | recer OExcluir     |                                                                                               |                          |                        |                                 |                         |                              |        |          |

# 7.1.4 ALTERAR SITUAÇÃO DA AÇÃO

Para dar prosseguimento ao acompanhamento familiar, faz-se necessário registrar no sistema as alterações na situação de cada ação.

Quando a ação for concluída é necessário indicar a nova situação da ação no Sistema. Para isso, clique no ícone da coluna **Editar**.

| 2          | Responsăvei<br>Pela Articulação   | Prazo Para<br>Conclusão | Situação 🗢   | Editar | Formulário |
|------------|-----------------------------------|-------------------------|--------------|--------|------------|
| UIAS<br>OL | CRAS, ASSISTENCIA<br>SOCIAL E PLA | 28/06/2015              | Em Andamento |        |            |
| UIAS<br>OL | CRAS, ASSISTENCIA<br>SOCIAL E PLA | 28/06/2015              | Em Andamento |        |            |
| ULAS<br>OL | CRAS, ASSISTENCIA<br>SOCIAL E PLA | 28/06/2015              | Em Andamento | 2      |            |
| UIAS<br>OL | CRAS, ASSISTENCIA<br>SOCIAL E PLA | 28/06/2015              | Em Andamento |        |            |
| UIAS       | CRAS, ASSISTENCIA<br>SOCIAL E PLA | 28/06/2015              | Em Andamento |        |            |

Abrirá uma nova janela, na qual é possível alterar a situação da ação de Em Andamento para Realizada. Para concluir o procedimento, clique em Alterar Ação.

| Mem    | bro Familiar a quem se destina a Açı | ăo:                  |                                                                         |                  |             |  |
|--------|--------------------------------------|----------------------|-------------------------------------------------------------------------|------------------|-------------|--|
| Eixo   | de Ação:                             |                      | Assistência Social                                                      |                  |             |  |
| Ação   | ção Planejada:                       |                      | Inclusão no Serviço de proteção e atendimento integral à família (PAIF) |                  |             |  |
| Data   | do Preenchimento:                    |                      | 28/06/2013                                                              |                  |             |  |
| Mem    | bro do comitê local responsável pela | articulação da Ação: |                                                                         |                  |             |  |
| Instit | instituição ou Secretaria de Apóio:  |                      | CRAS, ASSISTENCIA SOCIAL E PLA                                          |                  |             |  |
| Praz   | o para Conclusão:                    |                      | 28/06/2015                                                              |                  |             |  |
| Situa  | ição:                                |                      | Em Andamento                                                            |                  |             |  |
| 2      | Alterar Ação                         |                      | Em Andamento                                                            |                  | h           |  |
| -      | Inclusão no Serviço de               |                      | Realizada                                                               | CRAS ASSISTENCIA | and a state |  |
|        | proteção e atendimento               | 28/06/2013           |                                                                         | SOCIAL E PLA     | 28/06/2     |  |

Observamos que quando a ação **Em Andamento** não é alterada para Realizada, até a data indicada como **Prazo para Conclusão**, o Sistema indicará que a ação está **Em Atraso**. Esta ação pode ser registrada como replanejada ou realizada.

| Quadro do Plano de Ações |              |                                 |                         |             |        |            |  |  |
|--------------------------|--------------|---------------------------------|-------------------------|-------------|--------|------------|--|--|
| A                        | ÇŐES         |                                 |                         |             |        |            |  |  |
| Data do<br>enchimento    | Comité Local | Responsavel<br>Pela Articulação | Prazo Para<br>Conclusão | situação 🗘  | Editar | Formulário |  |  |
| 14/10/2013               |              | UBS                             | 01/04/2014              | Em Atraso 🛕 |        |            |  |  |
| 14/10/2013               |              | UBS                             | 01/04/2014              | Em Atraso   |        |            |  |  |

Para alterar essa situação, novamente, clique em Editar e altere para situação Replanejada.

|                                |                     |                | DOMECT.            | X                  |
|--------------------------------|---------------------|----------------|--------------------|--------------------|
| Membro Familiar a quem se o    | lestina a Ação:     |                | -                  |                    |
| Eixo de Ação:                  |                     |                | Saúde              |                    |
| Ação Planejada:                |                     |                | Agendamento de con | sulta odontológica |
| Data do Preenchimento:         |                     |                | 14/10/2013         |                    |
| Membro do comitê local respo   | onsåvel pela articu | ulação da Ação |                    |                    |
| Instituição ou Secretaria de A | poio:               |                | UBS                |                    |
| Prazo para Conclusão:          |                     |                | 01/04/2014         |                    |
| Situação:                      |                     |                | Realizada 💌        |                    |
| Alterar Ação                   |                     |                | Realizada          |                    |
| e saúde (ACS)                  | _                   |                | Replanejac         | ia 📃               |
|                                |                     |                |                    | _                  |

Ao clicar em Replanejada, é possível editar o PRAZO PARA CONCLUSÃO, e outros campos.

| 14/10/2013                                        |                                      |
|---------------------------------------------------|--------------------------------------|
| Membro Familiar a quem se destina a Ação:         |                                      |
| Eixo de Ação:                                     | Saúde                                |
| Ação Planejada:                                   | Agendamento de consulta odontológica |
| Data do Preenchimento:                            | 14/18/2013 -                         |
| Membro do comitê local responsável pela articulaç | ao da Ação                           |
| Instituição ou Secretaria de Apoio:               | UBS                                  |
| Prazo para Conclusão:                             | 01/04/2014                           |
| ensal a familia pela 14/10/2013                   | IVANICE LIBS                         |

Após a alteração, a situação da ação passa a ser **Replanejada**, com o novo Prazo para Conclusão indicado no Quadro de Ações.

![](_page_43_Picture_2.jpeg)

| Quadro do Pla         | ano de Ações           |                                 |                         |             |        |            |
|-----------------------|------------------------|---------------------------------|-------------------------|-------------|--------|------------|
| AÇ                    | ŐES                    | 10                              |                         |             |        |            |
| Data do<br>enchimento | Membro<br>Comită Local | Responsável<br>Pela Articulação | Prazo Para<br>Conclusão | Situepao 🗘  | Editar | Formulario |
| 4/10/2013             |                        | UBS                             | 01/04/2015              | Replanejada |        | 2          |
| 4/10/2013             |                        | UBS                             | 01/04/2014              | Em Atraso   |        |            |

### 7.1.5 FORMULÁRIO DE ENCAMINHAMENTO

Para todas as ações pactuadas com a família é possível imprimir o Formulário de encaminhamento. Para as ações de articulação para emissão de Registro Geral (RG) e para acesso ao microcrédito – Juro Zero, há formulários específicos. Para as demais ações, há um formulário de encaminhamento geral. Para ter acesso a estes formulários, no quadro do plano de ações, clique no ícone correspondente na coluna Formulário:

| Responsável<br>Pela Articulação   | Prazo Para<br>Conclusão | Situação 🗢   | Editar | Formulario |
|-----------------------------------|-------------------------|--------------|--------|------------|
| CRAS, ASSISTENCIA<br>SOCIAL E PLA | 28/06/2015              | Em Andamento |        |            |
| CRAS, ASSISTENCIA<br>SOCIAL E PLA | 28/06/2015              | Em Andamento |        | 2          |
| CRAS, ASSISTENCIA<br>SOCIAL E PLA | 28/06/2015              | Em Andamento |        | 2          |
| CRAS, ASSISTENCIA<br>SOCIAL E PLA | 28/06/2015              | Em Andamento |        |            |
| CRAS, ASSISTENCIA<br>SOCIAL E PLA | 28/06/2015              | Em Andamento |        |            |

Uma nova janela será aberta, com o formulário. Algumas informações já vêm preenchidas pelo Sistema, como CRAS, Município, Nome do Técnico, Nome do membro da família para quem a ação foi planejada. As demais informações poderão ser preenchidas manualmente. Para **imprimir**, basta clicar no botão **imprimir** ao final da página.

| PARANÁ | Formulário de encaminhamento geral<br>Inclusão no Serviço de proteção e atendimento integral à família (PAIF)                                                                                                    | FAMILIA<br>PERRAENSE<br>INCOMMENTATION |
|--------|----------------------------------------------------------------------------------------------------|----------------------------------------|
| De:    | Comité Local referenciado ao CRAS:<br>Município de<br>Nome do técnico: Securito Securito Securit |                                        |
| Para:  | Técnico Responsável:<br>Secretaria/Órgão: Assistência Social                                                                                                    |                                        |

### 7.2 COMPROMISSOS DA FAMÍLIA

Após o planejamento das ações, deve ser preenchida a parte de **Compromissos da família**. Nesta parte selecionam-se quais ações a família se compromete a realizar durante o período em que estiver incluída no Programa.

**Outros** - É possível ainda incluir outros compromissos no campo em aberto, disponível no Sistema.

Para registrar os compromissos da família, clique em Salvar.

|           | Compromissos da família                                                                     |
|-----------|---------------------------------------------------------------------------------------------|
| Selecione |                                                                                             |
|           | Procurar o CRAS para atualização do CadÚnico, sempre que houver alguma alteração na família |
|           | Concluir os cursos ofertados na área do trabalho                                            |
|           | Manter as crianças e adolescentes frequentando a escola                                     |
|           | Comparecer aos agendamentos de consultas e acompanhamento médico                            |
|           | Participação nos serviços ofertados pelo CRAS ou CREAS                                      |
|           | Manter em dia a vacinação das crianças                                                      |
|           | Fazer cadastro no sistema de saúde e o acompanhamento pré-natal                             |
|           | Outras                                                                                      |
|           | ↓                                                                                           |

Os **Compromissos da família** devem ser preenchidos de acordo com as vulnerabilidades e/ou potencialidades da família, e podem ser alterados a qualquer momento durante o processo de acompanhamento da família.

#### 7.2.1 Histórico do Compromisso da Família

É possível consultar todos só compromissos pactuados com a família. Para isso, clique no ícone **Visualizar** da data que se deseja consultar. Abre-se uma nova janela listando quais os compromissos selecionados pela família naquela data.

| Página Inicial da Família Termos para Assinatura da | Página Inicial da Família Termos para Assinatura da Família Diagnóstico Famíliar Planejamento de Ações  |            |  |  |  |  |  |  |
|-----------------------------------------------------|----------------------------------------------------------------------------------------------------|------------|--|--|--|--|--|--|
| Planejamento de Ações Intersetoriais Compromiss     | Planejamento de Ações Intersetoriais Compromissos da Família Relatório do Plano Consistência do Plano 🔨 |            |  |  |  |  |  |  |
| Cadastro de Compromissos da Famila Histórico        | Cadastro de Compromissos da Familia Histórico                                                           |            |  |  |  |  |  |  |
|                                                     | Histórico                                                                                               |            |  |  |  |  |  |  |
|                                                     | Data                                                                                                    | visualizar |  |  |  |  |  |  |
|                                                     | 13/10/2014                                                                                              |            |  |  |  |  |  |  |
|                                                     | 24/10/2014                                                                                              | Ø          |  |  |  |  |  |  |

# 7.3 RELATÓRIO DO PLANO

Ao final, para visualizar toda a parte de **Planejamento de Ações** volte ao topo da página e clique em **Relatório do Plano**. Este relatório é constituído por Cabeçalho da Família, Quadro de Registro de Ações e os Compromissos da Família. Para **imprimir** vá até o fim da página e clique no ícone **Imprimir**, assim você será remetido para a caixa de impressão de seu computador.

|                                                           |                                |                                                                                                  |                          | AÇÖES                  |                                   |                         |              |  |
|-----------------------------------------------------------|--------------------------------|--------------------------------------------------------------------------------------------------|--------------------------|------------------------|-----------------------------------|-------------------------|--------------|--|
| Membro<br>Familiar                                        | Eixo de Ação                   | Ação<br>Planejada                                                                                | Data do<br>Preenchimento | Membro<br>Comité Local | Responsável<br>Pela Articulação   | Prazo Para<br>Conclusão | Situação     |  |
| PRODUTO DA FAMÍLIA                                        | Habitação                      | Reconstrução da moradia que<br>está inabitável via programas<br>municipais, estaduais e federais | 11/08/2013               | Smeenemmeneomoremen    | CRAS, ASSISTENCIA SOCIAL E<br>PLA | 06/04/2015              | Em Andamento |  |
|                                                           | Assistência Social             | Inclusão no Serviço de proteção e<br>atendimento integral à família<br>(PAIF)                    | 08/05/2014               |                        |                                   | 06/04/2015              | Em Andamento |  |
| Compromisso da Família                                    |                                |                                                                                                  |                          |                        |                                   |                         |              |  |
| Pergunta                                                  |                                |                                                                                                  |                          |                        |                                   |                         | Resposta     |  |
| Procurar o CRAS para atualizaç                            | ção do CadÚnico, sempre que ho | uver alguma alteração na família                                                                 |                          |                        |                                   |                         | Sim          |  |
| Concluir os cursos ofertados na                           | a área do trabalho             |                                                                                                  |                          |                        |                                   |                         | Sim          |  |
| Manter as crianças e adolescer                            | ntes frequentando a escola     |                                                                                                  |                          |                        |                                   |                         | Sim          |  |
| Comparecer aos agendamento                                | s de consultas e acompanhamen  | to médico                                                                                        |                          |                        |                                   |                         | Sim          |  |
| Participação nos serviços oferta                          | ados pelo CRAS ou CREAS        |                                                                                                  |                          |                        |                                   |                         | Sim          |  |
| Manter em dia a vacinação das                             | i crianças                     |                                                                                                  |                          |                        |                                   |                         | Sim          |  |
| Fazer cadastro no sistema de s                            | aúde e o acompanhamento pré-r  | natal                                                                                            |                          |                        |                                   |                         | Sim          |  |
| Outras                                                    |                                |                                                                                                  |                          |                        |                                   |                         |              |  |
| Assinatura (Responsável Fa<br>Assinatura (Representante d | miliar):<br>lo Comitê Local):  |                                                                                                  |                          |                        |                                   |                         |              |  |
| Assinatura (Representante d                               | lo Comitê Municipal):          |                                                                                                  |                          |                        |                                   |                         |              |  |
| Data://                                                   |                                |                                                                                                  |                          |                        |                                   |                         |              |  |
|                                                           |                                |                                                                                                  | (                        | Imprimir               |                                   |                         |              |  |

### 7.4 CONSISTÊNCIA DO PLANO

Após o planejamento das ações para a família, é possível checar se foram planejadas ações para todas as vulnerabilidades da família. Estas vulnerabilidades são indicadas pelas dimensões do IVF-PR pontuadas pela família e das respostas dadas em Aspectos para Investigação. Para fazer essa checagem, clique em **Consistência do Plano**.

| Página Inicial da Família | Termos para    | Assinatura da Família | Diagnóstico Familiar    | Planejamento de Ações    |  |
|---------------------------|----------------|-----------------------|-------------------------|--------------------------|--|
| Planejamento de Ações     | Intersetoriais | Compromissos da Far   | nília Relatório do Plar | no Consistência do Plano |  |
|                           |                |                       |                         |                          |  |

Na aba **Consistência do Plano**, após o cabeçalho, estão indicadas as vulnerabilidades, tanto pelo IVF-PR, como pelo Aspectos para Investigação, indicando se há ações planejadas para estas vulnerabilidades, a quantidade de ações planejadas e também sugestões de ações para cada pergunta.

| Status IVFPR                                                        |                                   |                        |                    |            |                 |                 |
|---------------------------------------------------------------------|-----------------------------------|------------------------|--------------------|------------|-----------------|-----------------|
| Componente                                                          | Valor ou Catego                   | oria                   | Status             | Qtde ações | Ações sugeridas |                 |
| Crianças e adolescentes fora da escola                              | Há mais de un                     | na                     | Ação Planejada     | 5          |                 |                 |
| Renda familiar per capita                                           | 56                                |                        | Ação Planejada     | 5          |                 |                 |
| Material de construção do domicílio                                 | Madeira aproveit                  | tada                   | Ação NÃO planejada | 0          |                 |                 |
| Jovens e Adultos que não completaram o fundamental                  | Há ao menos u                     | Im                     | Ação NÃO planejada | 0          |                 |                 |
| Esgotamento sanitário                                               | Não tem banheiro sanitário no don | nicílio ou propriedade | Ação NÃO planejada | 0          |                 | Condição mínima |
|                                                                     |                                   |                        |                    |            |                 |                 |
| Status Diagnóstico                                                  |                                   |                        |                    |            |                 |                 |
| Pergunta                                                            |                                   |                        | Status             | Qtde ações | Ações sugeridas |                 |
| A residência possui acessibilidade para pessoas com de              | ficiência e/ou idosos da família? |                        | Ação NÃO planejada | 0          |                 |                 |
| Todas as pessoas da família com diabete ou pressão alta s<br>saúde? | ão acompanhadas pelo serviço de   |                        | Ação NÃO planejada | 0          |                 | Condição mínima |
| Todas as crianças e/ou adolescentes são acompanhada                 | as por serviço de saúde bucal?    |                        | Ação NÃO planejada | 0          |                 |                 |
| Todos os adultos e/ou idosos são acompanhados p                     | or serviço de saúde bucal?        |                        | Ação NÃO planejada | 0          |                 |                 |

Na coluna Status, está indicado se há ou não ação planejada para cada vulnerabilidade.

Ao clicar no botão que indica a **Qtde ações**, relativa a cada tipo de vulnerabilidade, uma nova janela se abrirá, mostrando quais as ações que foram planejadas para atender a demanda da família.

Ao clicar no ícone da coluna Ações sugeridas, abrirá uma nova janela sugerindo ações para atender aquela demanda. Para registrar a ação sugerida, faz-se necessário voltar à aba Planejamento Intersetorial de Ações, identificar o membro familiar a que se relaciona a vulnerabilidade e incluir a ação seguindo os procedimentos explicados no item 6.1.1 – Plano de Ações.

# 8. RELATÓRIO DE TODAS AS FAMÍLIAS

É possível obter um relatório com as respostas dos **Aspectos para Investigação** de todas as famílias do município, com este procedimento finalizado. Na aba **Menu**, selecione **Totalizador de Aspectos para Investigação**:

| suário: I _,   |                               | 🗅 Menu 🔻                                                             | 1                                                                  |     | Painel inici | al 🔘Sair         |
|----------------|-------------------------------|----------------------------------------------------------------------|--------------------------------------------------------------------|-----|--------------|------------------|
|                |                               | Totalizador de Aspectos Apara Investigação<br>Lista de famílias AFAI | Totalizador de respostas - Aspectos para investigação              |     |              |                  |
|                |                               | _                                                                    | DIREITOS DE CRIANÇAS E ADOLESCENTES                                |     |              | 1                |
| N°<br>Pergunta | Descrição da pergunta         |                                                                      |                                                                    | Não | Sim          | Não se<br>aplica |
| 1              | Alguma pessoa até 14 anos tr  | abalha?                                                              |                                                                    | 163 | 3            | 66               |
| 2              | Alguma criança e adolescente  | e (entre 6 e 14 anos) não frequent                                   | a escola?                                                          | 140 | 4            | 88               |
| 3              | As crianças são exclusivamen  | te responsáveis pelas tarefas da                                     | casa?                                                              | 164 | 2            | 66               |
| 4              | Nessa família já houve alguma | a criança ou adolescente que fico                                    | u em serviço de acolhimento institucional elou família acolhedora? | 193 | 10           | 29               |
| 5              | Há hoje nessa família alguma  | criança ou adolescente em servi                                      | co de acolhimento institucional (ABRIGO, CASA LAR)                 | 192 | 5            | 35               |

No caso de senhas da Unidade Gestora Estadual, Comitês Regionais e Municipais, a visualização é do total de respostas para cada pergunta.

No caso de senhas dos Comitês Locais, além do total de respostas para cada pergunta, pode-se clicar nos quantitativos de cada uma das respostas apresentadas.

Ao clicar no totalizador de respostas será gerada uma lista com as famílias que se encontram na situação selecionada.

Por exemplo, na pergunta 1, clicando no botão da coluna **Sim**, é possível visualizar as 3 famílias em situação de trabalho infantil, ou seja, famílias que possuem pessoas de até 14 anos trabalhando. O mesmo ocorre com as outras perguntas e respostas.

# 9. TRANSFERÊNCIA E DESLIGAMENTO DAS FAMÍLIAS INCLUÍDAS

# 9.1 TRANSFERÊNCIA DE FAMÍLIAS

Quando a família incluída no Programa mudou para outro município, o Comitê Local deve indicar essa mudança no Sistema. Para tanto, deve selecionar a família e na **Página Inicial da Família**, após o cabeçalho, clicar em **Transferir família**.

| 100000000000000000000000000000000000000    |
|--------------------------------------------|
|                                            |
|                                            |
|                                            |
| CENTRO DE REFERENCIA DE ASSISTENCIA SOCIAL |
|                                            |
| 05/07/2012                                 |
| 25/07/2012                                 |
| Incluida                                   |
| Priorização pelo IVFPR                     |
| Desligar familia                           |
|                                            |

Abrirá uma janela para o registro da transferência da família. O Comitê Local deverá informar o nome do município de destino da família ou, caso desconheça, selecionar a opção Não Informado, e depois clicar em Sim.

|                                                                                                    |                                                          | Cadastro                                                                                             |
|----------------------------------------------------------------------------------------------------|----------------------------------------------------------|----------------------------------------------------------------------------------------------------|
| ias<br>CRAS:                                                                                                    | CENTRO DE REFERENCI                                      | Confirmar Transferência ×                                                                            |
| Responsável pelo preenchimento:<br>Data Seleção:<br>Data Inclusão:<br>Situação da Família:<br>Critério de seleção: | 05/07/2012<br>25/07/2012<br>Incluida<br>Priorização pelo | Município:<br>NÃO INFORMADO<br>SELECIONE<br>NÃO INFORMADO<br>ABATIA<br>ADRIANOPOLIS<br>AGUDOS DO SUL |
|                                                                                                    |                                                          | ALMIRANTE TAMANDARE                                                                                  |

Após o registro, a situação da família passa de **Incluída** para **Transferida**. Enquanto a família não atualizar o CadÚnico no município de destino, ela permanece na lista do município de origem, com a situação **Transferida**.

|                                 | Cadastro               |
|---------------------------------|------------------------|
|                                 |                        |
| os                              |                        |
|                                 |                        |
| Responsável pelo preenchimento: | \$********D            |
| Data Seleção:                   | 30/11/2012             |
| Data Inclusão:                  | 30/11/2012             |
| Situação da Família:            | Transferida            |
| Critério de seleção:            | Priorização pelo IVFPR |
| Data da transferência:          | 30/09/2014             |
| Município Destino:              | Agudos do Sul          |

Para consultar todas as famílias transferidas do município, clique no ícone **Demais** situações no Quadro Resumo, conforme explicado no **item 3 – Visualização das famílias**.

### 9.2 DESLIGAMENTO DE FAMÍLIAS

Para registrar o desligamento da família, deve-se acessar a Página Inicial da Família e clicar em Desligar Família.

|                                 | Cadastro                                   |
|---------------------------------|--------------------------------------------|
| 0                               |                                            |
| lias                            |                                            |
|                                 |                                            |
| CRAS:                           | CENTRO DE REFERENCIA DE ASSISTENCIA SOCIAL |
| Responsável pelo preenchimento: | Terrent terrent terrent                    |
| Data Seleção:                   | 04/07/2012                                 |
| Data Inclusão:                  | 18/07/2012                                 |
| Situação da Família:            | Incluida                                   |
| Critério de seleção:            | Priorização pelo IVFPR                     |
|                                 | Declinar familia                           |

Uma nova janela se abrirá, para informar o motivo do desligamento. Depois de selecionado o motivo, clicar em Sim.

| Confirmar Desligamento                       | ×                                              |
|----------------------------------------------|------------------------------------------------|
| Motivo Desligamento:                         |                                                |
| - Selecione -                                | •                                              |
| Selecione                                    |                                                |
| Desistência da família, sem comunicação ao C | Somitê Local                                   |
| Inconsistências constatadas, durante o acomp | anhamento familiar, nas informações do CADÚNIC |
| Óbito do responsável familiar ou do cônjuge  |                                                |
| Por solicitação da família                   |                                                |
| Superação da condição de vulnerabilidade, ap | ós acompanhamento por 02 anos                  |

A situação da família será alterada de Incluída para Desligada.

|                                 | Cadastro                                                                                    |
|---------------------------------|---------------------------------------------------------------------------------------------|
| CRAS:                           | CRAS de Bituruna                                                                            |
| Responsável pelo preenchimento: | DULCEMARA                                                                                   |
| Data Seleção:                   | 08/09/2014                                                                                  |
| Data Inclusão:                  | 01/10/2014                                                                                  |
| Situação da Família:            | Desligada                                                                                   |
| Critério de seleção:            | Priorização pelo IVFPR                                                                      |
| Data de desligamento:           | 15/10/2014                                                                                  |
| Motivo do desligamento:         | Inconsistências constatadas, durante o acompanhamento familiar, nas informações do CADÚNICO |
|                                 | 🌍 Salvar alterações                                                                         |

Para consultar todas as famílias desligadas do município, clique no ícone Demais situações no Quadro Resumo, conforme explicado no item 3 – Visualização das famílias.

# **10. OUTRAS SITUAÇÕES DAS FAMÍLIAS**

Para visualizar todas as famílias Transferidas, Recebidas, Desligadas e Ausentes do Cadastro Único, no Quadro Resumo do município, na parte Família Paranaense, clique em **Demais situações**.

| nicípio de <b>Graz Maximula</b> |           |                     |                                                                 |
|---------------------------------|-----------|---------------------|-----------------------------------------------------------------|
|                                 | Família P | aranaense           |                                                                 |
| Selecionadas                    | Incluídas | Demais<br>situações | Relação das Famílias<br>que Recebem Renda<br>Família Paranaense |
| 0                               | 158       | 4                   | 294                                                             |

#### 10.1 FAMÍLIAS TRANSFERIDAS

As famílias transferidas são famílias incluídas que se mudaram para outro município e o Comitê Local indicou esta situação no sistema (sobre o processo de transferência de famílias, consultar a seção **9.1 – Transferência de Famílias**).

#### 10.2 FAMÍLIAS RECEBIDAS

Quando a família transferida atualizar o CadÚnico no município de destino, ela deixa de constar da lista do município de origem, e passa a constar na lista do município de destino, com a situação **Recebida**.

Neste caso, o Comitê Local deve fazer a busca ativa da família e verificar se há interesse em permanecer no Programa. Se a família concordar em permanecer no Programa, é necessário alterar na **Página Inicial da Família os seguintes dados:** CRAS e Responsável pelo preenchimento.

Ao registrar a inclusão da família e necessário que se revise o **Diagnóstico** e o **Planejamento de Ações**, verificando se há necessidade de alteração dos mesmos.

Caso a família não tenha interesse em permanecer no Programa, é necessário realizar o desligamento, de acordo com as orientações no item **9.2** – **Desligamento de Famílias**.

|                                                                                                    |           |                 | Cadastro           |                    |
|----------------------------------------------------------------------------------------------------|-----------|-----------------|--------------------|--------------------|
|                                                                                                    |           |                 |                    |                    |
| CRAS:                                                                                                    | Selecione |                 | *                  | ]                  |
| Responsavel pelo preenchimento:<br>Situação da Família:<br>Data de desligamento:<br>Motivo do desligamento: | Recebida  | Ļ               |                    | ]                  |
|                                                                                                    |           | Incluir familia | 🥑 Desligar familia | Transferir familia |

#### 10.3 FAMÍLIAS DESLIGADAS

Nesta relação constam as famílias que estavam incluídas mas que, por diversos motivos, foram desligadas, deixando de receber o acompanhamento familiar (sobre o processo de desligamento da família, consulte a seção **8.2 – Desligamento de Famílias**).

#### 10.4 FAMÍLIAS AUSENTES DO CADASTRO ÚNICO

As famílias com situação Ausente Cadastro Único referem-se a inconsistências cadastrais.

Apenas são classificadas desta forma as famílias que antes dessa mudança estavam nas seguintes situações: **Selecionada**, **Incluída**, **Não Incluída**, **Transferida**, **Recebida** ou **Desligada**. Se a família não estava em nenhuma destas situações antes de atualizar o CadÚnico ela apenas deixa de constar da lista de famílias do município.

# 11. RENDA FAMÍLIA PARANAENSE

A visualização da lista de famílias que recebem Renda Família Paranaense difere da visualização das listas geradas pelos outros critérios de busca. Assim, esta lista contém as seguintes informações: Nome do Responsável; NIS; Código Familiar; Mês de Pagamento; Situação e uma coluna para selecionar e acessar a Página Inicial da Família.

|                       |        | Relação das Famíl | ias que Recebem Renda Família Paran<br>Total de Família(s) 683 | aense               |           |
|-----------------------|--------|-------------------|----------------------------------------------------------------|---------------------|-----------|
|                       |        | 14                | 1 2 3 4 5 6 7 🔛 ы                                              |                     |           |
| Nome do Responsavel 🗘 | NIS \$ | Cód.Familiar 🗘    | Més de Pagamento 🗘                                             | Situação<br>Todas ▼ |           |
| M                     | 1      | 5                 | 07/2014                                                        |                     | Selecione |
|                       |        |                   |                                                                |                     |           |

No campo **Situação** é possível buscar por famílias que recebem o benefício complementar Renda Família Paranaense e estão incluídas no acompanhamento familiar.

Lembrando que os critérios de recebimento do benefício complementar Renda Família Paranaense e de inclusão no Programa Família Paranaense não são os mesmos. Para maiores informações sobre o Renda, consultar "Renda Família Paranaense – Informe Técnico"<sup>10</sup>

<sup>&</sup>lt;sup>10</sup> Disponível em: http://www.familia.pr.gov.br/arquivos/File/familia\_paranaense/materias/ ATUALIZACAO\_info\_rfp\_NOVO.pdf

#### 12. PROGRAMA LUZ FRATERNA

O Luz Fraterna é um programa estadual de isenção tarifária de energia elétrica, que beneficia famílias de baixa renda, inscritas no Cadastro Único para Programas Sociais, com cadastros atualizados até 2 anos e com renda familiar mensal per capita de até ½ salário mínimo. Na Tarifa Social de Energia Elétrica, as famílias que estão habilitadas ao benefício de desconto tarifário, aquelas com consumo de até 120 kWh/mês, terão as faturas com os valores zerados. Essa isenção se dá por conta do Programa Luz Fraterna. Espera-se que os beneficiados utilizem o valor da isenção para outras necessidades da família.

O Programa Luz Fraterna também beneficia pessoas, cujo tratamento de patologias, depende do uso continuado de equipamentos elétricos, nessa situação a renda familiar pode ser de até 3 salários mínimos e o consumo mensal de energia elétrica pode ser de até 400 kWh.

Para realizar o cadastramento, a família deve comparecer ao escritório da companhia de energia elétrica, do seu município, munida de número do NIS, documento com foto e a fatura de energia elétrica.

No cadastramento a Companhia verificará, através de sistema, a inserção e os dados da família no Cadastro Único para Programas Sociais. O prazo para inclusão no benefício do Tarifa Social de Energia Elétrica, mais, a habilitação ao Programa Luz Fraterna é de até 30 dias.

A SEDS verifica semestralmente se as famílias habilitadas continuam dentro dos critérios do Programa Luz Fraterna.

Para auxiliar os técnicos municipais, a Secretaria, disponibiliza mensalmente, no Sistema, a lista das famílias identificadas com necessidade de ação cadastral (atualização, inclusão ou exclusão), com objetivo de que rotineiramente os cadastros sejam revisados/atualizados/incluídos, prevenindo a perda do benefício por falta de atualização cadastral.

Para acessar essa lista, no Sistema, em MENU acesse a lista de famílias para verificação:

| PARANA<br>GOVERNO DO ESTADO                  | P A B A N A E N S<br>UMA NOVA VIDA COMEÇA AQ | E<br>UI.              |
|----------------------------------------------|----------------------------------------------|-----------------------|
| 🕒 Menu 🔫                                     |                                              |                       |
| Totalizador de Aspectos<br>para Investigação |                                              | Município             |
| LUZ FRATERNA - lista<br>de famílias para     | Quar                                         | itidade de famílias   |
| verificação tro l                            | Ĵnico                                        |                       |
| V7                                           | Com Índice<br>Calculado                      | Alta<br>vulnerabilida |
| 960                                          | 907                                          | 213                   |

A lista gerada contém as seguintes informações das famílias:

Nome do Beneficiário;

Código Familiar;

NIS;

CPF;

Endereço;

Situação no CadÚnico; e

Situação Família Paranaense.

| Data da base do cadastro único <b>21/03/2015</b><br>Data da base do Luz Fraterna <b>03/2015</b> |                                        |                                               | Indica o total de famílias que devem<br>atualizar o CadÚnico |                                      |                                                           |  |
|-------------------------------------------------------------------------------------------------|----------------------------------------|-----------------------------------------------|--------------------------------------------------------------|--------------------------------------|-----------------------------------------------------------|--|
|                                                                                                 | Programa Luz Fraterna - Relação de Fan | nílias com In <u>consistênc</u><br>Total de F | a Cadastral no n<br>amilia(s) 62                             | nunicípio de                         | 180 K 490 K                                               |  |
|                                                                                                 |                                        | 14 44                                         | 1 av at                                                      |                                      |                                                           |  |
| N° Beneficiário                                                                                 | Có<br>Fan                              | digo<br>niliar NIS                            | CPF                                                          | Endereço                             | Situação Situação<br>CadÚnico Familia Para<br>Todas Todas |  |
|                                                                                                 |                                        |                                               |                                                              |                                      | CadÚnico                                                  |  |
|                                                                                                 | Possi                                  | bilita seleci                                 | ionar as                                                     | famílias por ti                      | po de situação.                                           |  |
|                                                                                                 |                                        |                                               |                                                              |                                      |                                                           |  |
|                                                                                                 | Possibilit                             | a seleciona<br>pelas si                       | ir as fan<br>tuações                                         | nílias do Progr<br>:: Incluída / Sel | ama Família Paranaens<br>ecionada / Não Incluíd           |  |
|                                                                                                 | Possibilit                             | a seleciona<br>pelas si                       | r as fan<br>tuações                                          | nílias do Progr<br>:: Incluída / Sel | ama Família Paranaens<br>ecionada / Não Incluíd           |  |

são as que se encontram em situação "INCLUÍDA".

Para filtrar as famílias por tipo de **Situação CadÚnico**, o Sistema apresenta tais possibilidades:

- **Vencido** aquele cadastro que na data da extração da base foi verificado que estava com a data de atualização superior a dois anos
- A vencer em 30 dias aquele cadastro que na data da extração da base foi verificado que possuía data de atualização que iria superar os 2 anos no prazo de 30 dias.
- A vencer em 60 dias aquele cadastro que na data da extração da base foi verificado que possuía data de atualização que iria superar os 2 anos no prazo de 60 dias.
- A vencer em 90 dias aquele cadastro que na data da extração da base foi verificado que possuía data de atualização que iria superar os 2 anos no prazo de 90 dias.
- Sem Cadastro aquele cadastro que na data da extração da base não foi localizado.
- **Renda Superior** aquele cadastro que possui renda superior para a família ser beneficiária do Tarifa Social de Energia Elétrica.